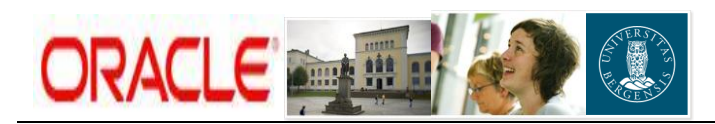

# **FAKTURERING I PA**

| Ansvarsområde:  | PA Økonomikonsulent UiB                                                                               |
|-----------------|----------------------------------------------------------------------------------------------------|
| Naviger:        | Prosjekt > Hjemmeside                                                                                 |
| Skjermbilde:    | Prosjekt > Hjemmeside                                                                                 |
| Utføres av:     | Økonomikonsulent UiB                                                                                  |
| Nøkkelhendelse: | Registrere hendelser på fakturerbart prosjekt, generere fakturautkast, samt godkjenne og frigi dette. |

I PA skilles det mellom periodisert (løpende) og fakturert inntekt. Den periodiserte inntekten genereres automatisk hver gang det belastes en kostnad på prosjektet. Faktura utstedes kun for å "hente inn" penger fra bidragsyter/oppdragsgiver til prosjektet. Alle bidragsytere/oppdragsgivere på et prosjekt må være opprettet som kunde, og prosjekt og budsjett må være godkjent før faktura kan lages.

Faktura genereres på grunnlag av registrerte hendelser (fakturalinjer). Dette gjøres i PA på det enkelte prosjekt. I PA velges mellom to typer faktura: faktura web (sendes til kunde) eller faktura fiktiv (for internt bruk). Eventuelle vedlegg legges også til i PA. Når faktura er godkjent og frigitt overføres den automatisk til AR, hvor den behandles som en vanlig AR-faktura. NB! Når faktura er overført til AR kan den IKKE endres. Faktura behandles daglig mellom 09:00-10:00 på regnskapskontoret. Faktura med type Faktura web, inkludert vedlegg, sendes direkte til kunden; via papir eller e-post (avhenger av parameter satt i AR etter avtale med kunden). Ønskes utskrift av faktura fiktiv eller kopi av faktura web, kan disse skrives ut fra Discoverer rapportbase, rapport K-31 Kundereskontro-med-PA-fakturaer.

## Før du kan lage faktura, sjekk at:

- Prosjekt og budsjett er godkjent
- Samlet fakturabeløp ikke overstiger registrert avtalebeløp
- > Prosjekt- og aktivitetsdatoer er innenfor gjeldende periode
- Avtale- og fakturavaluta er korrekt

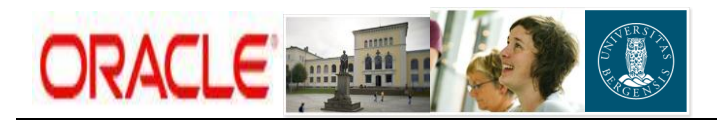

1. Registrere fakturagrunnlag (hendelser)

#### A) Søk opp prosjektet som faktura skal registreres på

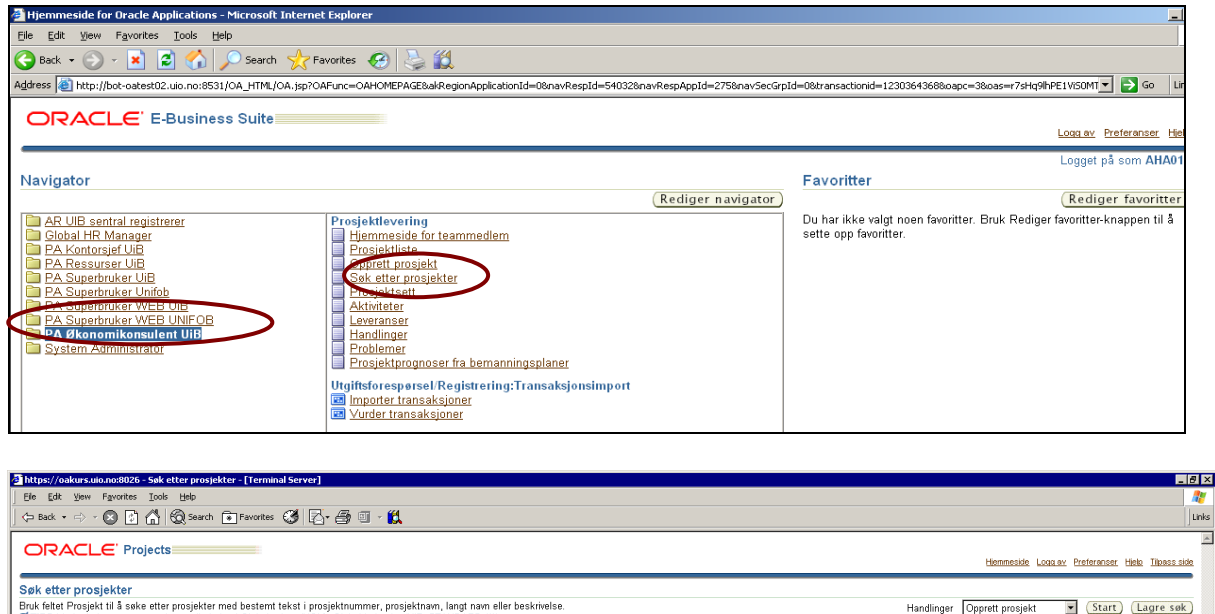

| Sek etter prosjekter       Bruk fetter Prosjekt til å ske etter prosjekter med bestemt tekst i prosjektnammer, prosjektnammer, prosjektnammer, prosjektnammer, prosjektnammer, prosjektnam, langt nam eller beskrivelse.       Handlinger       Opprett prosjekt       Start       Lagre sak         Vers Med med annet er angett, er alle belep (Sobal valuta (NCN), Sibbal kalender (UB_STANDARD (1))       Avan sert sak       Visninger         Prosjekt       B05988       Start       Start       Lagre sak         Velag prosjekter:       Legg til i prosjektsert)   (Eksporter)       Visninger         Velag prosjekter:       Prosjekt       B05988       Godjent       Startalo for prosjekt         Velag prosjekter:       B05988       Godjent       Italian for prosjekt       Statuda for prosjekt         Velag prosjektor:       B05988       Godjent       Trogelaktnype       Prosjekt       Nordis, Randi       Statula for prosjekt         Velag prosjektor:       B05988       Godjent       217000_@konorniavdelingen       Fakturebar Prosjekt       Nordis, Randi       Statul ASA       Di 1012011       31:12:2011                                                                                                    |                                                  |                                     | -                  |                                             |                        |               |             |                        |                                               |
|----------------------------------------------------------------------------------------------------|--------------------------------------------------|-------------------------------------|--------------------|---------------------------------------------|------------------------|---------------|-------------|------------------------|-----------------------------------------------|
| Sek etter prosjekter       Bruk feller Prosjekt III å sake etter prosjekt med besternt tekst i prosjektnummer, prosjektnummer, prosjektnumer, prosjektnummer, prosjektnummer, prosjekt                                 |                                                  | 5                                   |                    |                                             |                        |               |             | Hiem                   | meside Logalay Preferanser Hielo Tilpassiside |
| Weig prosjekt is aske etter prosjektar med bestemt tekst i prosjektnummer, prosjektnam, langt nam eller beskrivelse.       Handlinger       Opprett prosjekt       Start       Lagre sak         Prosjekt is aske etter prosjektar med bestemt tekst i prosjektnummer, prosjektnam, langt nam eller beskrivelse.       Handlinger       Opprett prosjekt       Start       Lagre sak         Prosjekt is aske etter prosjektar med bestemt tekst i prosjektnummer, prosjektnam, langt nam eller beskrivelse.       Handlinger       Opprett prosjekt       Start       Lagre sak         Vis intere sakenalg       Vis intere sakenalg       Visninger       Visninger       Visninger         Vig grosjekter:       Legge til I prosjektsett)       Eksporter       Kandato for prosjekt for sakenalg       Visninger         Ving prosjekter:       Legge til I prosjektarent for saket overlog, må det være opprettet eller oppdetert fer: 14:11:2011 15:30:44       Visninger       Visninger         Ving prosjekter:       Legge til I prosjektarent for saket overlog, må det være opprettet eller oppdetert fer: 14:11:2011 15:30:44       Visninger       Visninger         Ving prosjekte:       Legge til I prosjektarent for saket overlog, må det være opprettet eller oppdetert fer: 14:11:2011 15:30:44       Visninger       Visninger         Ving prosjekte:       Legge til I prosjektarent overlog, må det være opprettet eller oppdetert fer: 14:11:2011 15:30:44       Visninger         Ving prosjektarent overlog       Prosj                                                                                                    | Søk etter prosiekter                             |                                     |                    |                                             |                        |               |             |                        |                                               |
| 97 TPS Med mindre annet er angitt, er alle belep i Global valuta (NOK), Global kalender (VIE_STANDARD (1))       (Avansert søk) (Visninger, Visninger, Visniger, Visninger, Visninger, Visninger, Visninge                                 | Bruk feltet Prosjekt til å søke etter            | r prosjekter med bestemt tr         | ekst i prosjektnu  | mmer, prosjektnavn, langt navn eller ber    | skrivelse.             |               |             | Handlinger Opprett p   | orosjekt 🔻 (Start) (Lagre søk)                |
| Prosjekt       B056988       (Start)         Hvip prosjektar sak-venilog full prosjektar ter skel vene operated eler oppdatert ter 14:11:201118:30:44       Vill gene sak-venilog         Vill gene sak-venilog full prosjektar sak vene operated eler oppdatert ter 14:11:201118:30:44       Vill gene sak-venilog         Vill gene sak-venilog full prosjektar sak vene operated eler oppdatert ter 14:11:201118:30:44       Vill gene sak-venilog         Vill gene sak-venilog full prosjektar sak vene operated eler oppdatert ter 14:11:201118:30:44       Vill gene sak-venilog         Vill gene sak-venilog full prosjektar sak vene operated eler oppdatert ter 14:11:201118:30:44       Vill gene sak-venilog         Vill gene sak-venilog full prosjektar sak vene operated eler oppdatert ter 14:11:201118:30:44       Vill gene sak-venilog         Vill gene sak-venilog full prosjektar set operated eler oppdatert ter 14:11:201118:30:44       Vill gene sak-venilog         Vill gene sak-venilog full prosjektar set operated eler oppdatert ter 14:11:201118:30:44       Prosjektar set operated eler oppdatert ter 14:11:201118:30:44         Vill gene sak-venilog full prosjektar set operated eler oppdatert ter 14:11:2011       Prosjektar set operated eler oppdatert ter 14:11:2011         Vill gene sak-venilog full prosjektar set operated eler oppdatert ter 14:11:2011       Prosjektar set operated eler oppdatert ter 14:11:2011         Oppdating specilog full prosjektar set operated eler oppdate ter 14:11:2011       Prosjektar set operated eler oppdatert ter 14:11:2011         Oppdating specilo                                                                                                    | STIPS Med mindre annet er angi                   | itt, er alle beløp i Global valu    | uta (NOK), Glob    | al kalender (UIB_STANDARD (1))              |                        |               |             |                        | Avan sart sak (Visninger)                     |
| Volg prosjekti stal være for valiforet for søket ovendr, må det være opprettet eller oppdeter før: 14.11.2011 15.38.44         Volg filter søkevalg         Volg filter søkevalg         Volg gilt i jorosjekts:       (Eksporter)         Volg gilt i jorosjekts:       (Eksporter)         Volg gilt i jorosjekts:       (Eksporter)         Volg gilt i jorosjekts:       (Eksporter)         Opplæringsprosjekt:       (Eksporter)         Opplæringsprosjekt:       (Eksporter)         Opplæringsprosjekt:       (Eksporter)       (Status)       Organisasjon         Prosjektnementer       Prosjektnementer       (Status)       (Status)<                                                                                                    | Prosjekt BO5988                                  | (Start)                             |                    |                                             |                        |               |             |                        | Avansert sok (visninger)                      |
| Vis flore sekeralg         Volg prosjektor:       Legg til i prosjektsetti   (Eksporter)         Vig Bule Vala inson       Prosjektnummer       Status       Organisasjon         Prosjektrype       Prosjektleder       Kunde       Statulato for prosjekt       Slutidato for prosjekt         Opgelæringsprosjekt       806988       Godkjent       217000_@konomiavdelingen       Fakturerbar Prosjekt       Nordås, Randi       Statol ASA       01.01.2011       31.12.2011                                                                                                    | Hvis prosjektet skal vær                         | re kvalifisert for søket ovenfor, m | nå det være oppret | et eller oppdatert før: 14.11.2011 15:36:44 |                        |               |             |                        |                                               |
| Volg prosjekte:         Legg til i prosjektsett)   (Eksporter)           Velg all Volg nagen         Ingenissagion         Prosjektneyne         Prosjektneder         Kinde         Startdato for prosjekt         Startdato for prosjekt         St                                                                                                    | Vis flere søkevalg                               | 9                                   |                    |                                             |                        |               |             |                        |                                               |
| Vale alls I vala insen         Prosjektnummer         Startdato for prosjekt         Startdato for prosjekt         Startdato for prosjekt           Tig Prosjektnummer         Bodset         Godkjent         Prosjektnummer         Startdato for prosjekt         Startdato for prosjekt           Tig Prosjektnummer         Bodset         Godkjent         Prosjektnummer         Startdato for prosjekt         Startdato for prosjekt           Displantingscrukt         Bodset         Godkjent         Prosjektnummer         Statol ASA         01.01.2011         31.12.2011                                                                                                    | Vela prosjekter: (Lega til i pr                  | rosiektsett)   (Eksport             | (er)               |                                             |                        |               |             |                        |                                               |
| Prosjektnavm         Prosjektnummer         Status         Organisasjon         Prosjektnype         Prosjektleder         Kunde         Statdato for prosjekt         Stattdato for prosjekt           Dpplæringsposjekt         805988         Godkjent         217000_@konomiavdelingen         Fakturetbar Prosjekt         Nordås, Randi         Statol ASA         01.01.2011         31.12.2011                                                                                                    | Velo alle Velo ingen                             |                                     |                    |                                             |                        |               |             |                        |                                               |
| Copublicingsprosjekt     B05988     Godkjent     217000_@konomiavdelingen     Fakturerbar Prosjekt <u>Nordås, Randi</u> Statoli ASA     D1.01.2011     31.12.2011     The second second | vela Prosjektnavn                                | Prosjektnummer                      | Status             | Organisasjon                                | Prosjekttype           | Prosjektleder | Kunde       | Startdato for prosjekt | Sluttdato for prosjekt                        |
|                                                                                                    |                                                  | 000000                              | Godkient           | 217000 Økonomiavdelingen                    | Fakturerhar Prosiekt   | Nordas Randi  | Statoil ASA | 01.01.2011             | 31 12 2011                                    |
|                                                                                                    | Dpplæringsprosjekt                               | 802368                              | obdigen            |                                             | r antarcibar r robjent |               |             |                        |                                               |
|                                                                                                    | Opplæringsprosjekt     Vis State in Elementekler | 802988                              | obulgen            |                                             | r antalerbar r robjent |               |             |                        |                                               |
| Handlinger Opprett prospect 💌 (Start) (Lagre sex                                                                                                    | Dpplæringsprosjekt                               | 805968                              | obulyon            |                                             | r anteroiour r roujent |               |             | Handlinger Opports     | ussialt                                       |
| Copyright (c) 2006, Oracle. Med enevent.                                                                                                    | Opplæringsprosjekt                               | 805388                              | Countern           |                                             | n and a but it togets  |               |             | Handlinger Opprett p   | rosjekt 💌 (Start) (Lagre søk)                 |

Klikk på prosjektnavnet, og du kommer direkte til prosjektets hjemmeside.

#### B) Registrer hendelser (= fakturalinjer)

#### Velg snarvei "Fakturering/Opprett hendelser" fra plukkliste, og trykk "Start"

| Eux yew revoltes Tools Help            | w Rew (Rown School School Scho |          |       |             |          |             |                               |                       |                       |
|----------------------------------------|----------------------------------------------------------------------------------------------------|----------|-------|-------------|----------|-------------|-------------------------------|-----------------------|-----------------------|
| Back 🔹 🖘 😴 🕼 🔞 See                     | k + ⇒ → 😮 🖸 🚮 🔞 Search 💼 Fevorites 🚱 🔁 🚔 🗐 + 🛍                                                                                                    |          |       |             |          |             |                               | Link                  |                       |
|                                        |                                                                                                    |          |       |             |          |             | Prosjektliste Hjemmeside Logo | Lav Preferanser Hielp | o <u>Tilpass side</u> |
|                                        |                                                                                                    |          |       |             | Prosjekt | Ressurser / | Arbeidsplan 📝 Kontroll 🔰 Ø    | konomi 👔 Rappo        | ortering              |
| <b>jemmeside</b>   Oversikt   Katalog  | Vedlegg   Forbindelser   Oppsett                                                                                                    |          |       |             |          |             |                               |                       |                       |
| emmeside: Opplæringsprosje             | ekt (805988)                                                                                                    |          |       |             |          |             |                               |                       |                       |
|                                        |                                                                                                    |          |       |             |          |             | Snarveier Fakturering/Oppret  | t hendelser           | • (Start)             |
| sonlig tilpasning av Stack Layout: (Pr | ojectHomeTop)                                                                                                    |          |       |             |          |             | Vis arbeidsliste              |                       | ·                     |
|                                        |                                                                                                    |          |       |             |          |             | Ressurser                     |                       |                       |
| Kunde Statoil ASA                      | Prosjektverdi 1.500.000,00 NC                                                                                                    | ж        |       |             |          |             | Legg til bebov                |                       |                       |
| Organisasjon 217000_Økonomia           | vdelingen Prosjektleder <u>Nordås, Randi</u>                                                                                                    |          |       |             |          |             | Legg til tilordninger         |                       |                       |
| Prosjekttype Fakturerbar Prosje        | ekt Startdato 01.01.2011                                                                                                    |          |       |             |          |             | Advaidantan                   |                       |                       |
| Status Godkjent                        | Sluttdato 31.12.2011                                                                                                    |          |       |             |          |             | Vic arbeidenlan               |                       |                       |
|                                        |                                                                                                    |          |       |             |          |             | Vis kostnader for a           | rheidsnlan            |                       |
| Økonomisk resultat                     |                                                                                                    |          |       |             |          |             | Fakturering/Oppret            | hendelser             |                       |
| Eksporter                              |                                                                                                    |          |       |             |          |             | Oppdator aktiviteter          |                       |                       |
|                                        | Ved fullføri                                                                                                    | na       |       | Hittil i ne | rinden   |             | Kontroll                      |                       | ×                     |
| Indikator                              | Budsjett                                                                                                    | Prognose | Avvik | Budsjett    | Faktisk  | Avvik       | Budsjett                      | Faktisk               | Avvik                 |
| Inntekt                                | 1.500.000,00                                                                                                    |          |       | 125.000,01  | 0,00     | -100%       | 1.125.000,09                  | 0,00                  | -100%                 |
| Kostnad                                | 1.500.000,00                                                                                                    |          |       | 125.000,01  | 0,00     | -100%       | 1.125.000,09                  | 0,00                  | -100%                 |
| Margin                                 | 0,00                                                                                                    |          |       | 0,00        | 0,00     |             | 0,00                          | 0,00                  |                       |
| Manufacture and                        | 0%                                                                                                    |          |       | 0%          |          |             | 0%                            |                       |                       |

Du kommer da til følgende side:

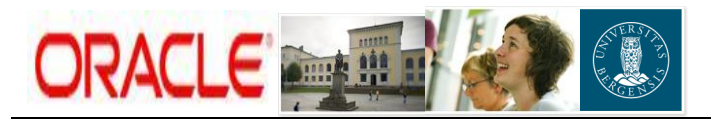

| 🗿 https://oakurs.uio.no:8026 - Fakturering - [Terminal Server]                                                                                                    |            |                                         |                                    |                                              |                             |                    | _ 8 ×                    |
|----------------------------------------------------------------------------------------------------|------------|-----------------------------------------|------------------------------------|----------------------------------------------|-----------------------------|--------------------|--------------------------|
| Ele Edit View Favorites Iools Help                                                                                                    |            |                                         |                                    |                                              |                             |                    | <b></b>                  |
| 🛛 🗇 Back 🔹 🔿 🗸 😒 🛃 🟠 🚫 Search 💽 Favorites 🔇                                                                                                    | Z- 🖨 🛛     | I - 🔣                                   |                                    |                                              |                             |                    | Links                    |
|                                                                                                    |            |                                         |                                    |                                              | Prosiektliste Hiemmeside Lo | aa av Preferanse   | r Hielp Tilpass side     |
| Prosiekt Opplæringsprosiekt (805988)                                                                                                    |            |                                         |                                    | Prosiekt Ressurser                           | rbeidsplan Kontroll         | Økonomi            | Rannortering             |
| Aktiviteter   Leveranser   Ressursforbruk   Oppsett                                                                                                    |            |                                         |                                    | rrospent nesserver                           |                             |                    | apportering              |
| Eakturering                                                                                                    |            |                                         |                                    |                                              |                             |                    |                          |
| - and a real of the second second sec |            |                                         |                                    |                                              | Handlinger 👩                | oprett leveranse   | ▼ (Start)                |
| Vic percepting tilpagninger                                                                                                    |            |                                         |                                    |                                              | 0                           | pprote to roranioo |                          |
| vis personinge uipasininger                                                                                                    |            |                                         |                                    |                                              |                             |                    | Enkelt søk               |
| Vis Alt markedsmateriell 💌 (Start) (Personlig tilpasr                                                                                                    | ing        |                                         |                                    |                                              |                             |                    |                          |
| Salast Dalivarablest Slatt Venior I Eksperter                                                                                                    |            |                                         |                                    |                                              |                             |                    |                          |
| Vala alla Vala ingan                                                                                                    |            |                                         |                                    |                                              |                             | /                  |                          |
| Vela Leveringsenhet                                                                                                    | Eier       | Forfallsdato 🛆                          | Fremdriftsstatus                   | Evsisk % fullført                            | Ferdiadato                  |                    | Oppdater                 |
| Fakturering(Fakturering)                                                                                                    |            | 31.12.2011                              |                                    |                                              | ĭ                           |                    | 1                        |
|                                                                                                    |            |                                         |                                    |                                              |                             |                    |                          |
| Providet 1                                                                                                    | Passurear  | L Atheidenlan, L Kentrall, L Økonomi, L | Pannostaring   Prociektliste   His | mmosida I Logg av I Proferancer I High I     | Tilpago sido                |                    |                          |
| Copyright (c) 2006, Oracle. Med enerett.                                                                                                    | IVESSUISEI | Processpian   Kontroll   Diconomi       | wabbourening 1 winslekmiste 1 uit  | sinneside i cogg av i Freieranser i rijelp i | Tilpapp plue                | Erkleerin          | on on vern av ners, oppl |

#### Klikk på blyant under "*Oppdater*"-kolonnen.

| Bit Wer Feynotes Lok Upb   a                                                                                                    | //oakurs.uio.no:8026 - Fakturering - Fritekst          | - [Terminal Server    |                             |                         |                    |                        |                         |                           | _            |
|----------------------------------------------------------------------------------------------------|--------------------------------------------------------|-----------------------|-----------------------------|-------------------------|--------------------|------------------------|-------------------------|---------------------------|--------------|
| a. • • • • • • • • • • • • • • • • • • •                                                                                                    | idit <u>V</u> iew Favorites <u>I</u> ools <u>H</u> elp |                       |                             |                         |                    |                        |                         |                           |              |
| Constraints       Internative location       Prosjekt       Ressurser       Arbeidsplan       Kontroll       Okonomi       Rapportering         Internative location       Internative location       Internative locati                                                                                                    | k 🔹 🖘 - 🔕 🔂 🚮 🧐 Search 🖬 F                             | =avorites 🧭 🔽         | §• 🞒 🗉 • 👯 👘                |                         |                    |                        |                         |                           |              |
| At Opplanningprodukt (20030)     Pronjekt Ressurser Arbeidsplan Kontroll Okonomi Rapportering     Inder Leveranser   Feesturfohuk   Oppedt     Inder Leveranser   Feesturfohuk   Oppedt     Inder Leveranser   Feesturfohuk   Oppedt     Inder Leveranser   Feesturfohuk   Oppedt     Inder Leveranser   Feesturfohuk   Oppedt     Inder Leveranser   Feesturfohuk   Oppedt     Inder Leveranser   Feesturfohuk   Oppedt     Inder Leveranser   Feesturfohuk   Oppedter   Inder   Inder                                                                                                    |                                                        |                       |                             |                         |                    |                        | Prosiektiste Hiemmeside | Loss av Preferanser Hiels | Tilpass side |
| htter i Leveranser   Ressurdottuk   Oppetit<br>palan veranser   Keveranser   Ressurdottuk   Oppetit<br>palan veranser   Keveranser   Ressurdottuk   Oppetit<br>parting - Frickst<br>parting - Frickst<br>parting - Fr                                                                                                    | kt Opplæringsprosjekt (805988)                         |                       |                             |                         |                    | Prosiekt Ressurser Arb | eidsplan Kontroll       | Økonomi Rapp              | ortering     |
| Adverge   Second   Construction   Adverge   Butk   Butk <tr< td=""><td>iteter   Leveranser   Ressursforbruk   0</td><td>Innsett</td><td></td><td></td><td></td><td></td><td></td><td></td><td></td></tr<>                                                                                                    | iteter   Leveranser   Ressursforbruk   0               | Innsett               |                             |                         |                    |                        |                         |                           |              |
| Irenting Fritekst imm Fakturering  Avering  Aver                                                                                                    | plan: Leveranser >                                     |                       |                             |                         |                    |                        |                         |                           |              |
| Jave Fakturering Avbrg (but or oppdater handlinge     Several Lendod     Several Lendod     Visite oppdater in and integer     Type [asturering]     Several Lendod     Type [asturering]     Type [asturering]     Several Lendod     Type [asturering]     Type [asturering]     Several Lendod     Type [asturering]     Type [asturering]     Several Lendod     Type [asturering]     Type [asturering]     Several Lendod     Type [asturering]     Type [asturering]    <                                                                                                    | rering - Fritekst                                      |                       |                             |                         |                    |                        |                         |                           |              |
| iaver Eakturering<br>Generett Etendent<br>Severett Etendent<br>Navn Fakturering<br>Bekkreing<br>Bekkreing<br>Be | lavn Fakturering                                       |                       |                             |                         |                    |                        | (Avbryt) (Bru           | k) (Bruk og oppdate       | r handlinger |
| Severett Ferndrift  Carborator Start  Severett Ferndrift  Carborator Start  Carborator Start  Carborat                                                                                                    | avn Fakturering                                        |                       |                             |                         |                    |                        |                         |                           |              |
| robigatorias felt Nam Fakturering Type Fakturering Sek Type Fakturering Sek Type Fakturering Sek Type Beskrivelse skiller ikke mellom store og små bokstærer Nam Start Yd stere sakkralg Legg 11 vedlegg Ettavan Sist oppdatert av Siste oppdatering Bruk Oppdater Slett Fandise Legg 12 vedlegg Ettavan Sist oppdatert av Siste oppdatering Ettavan Ettavan E                                                                                                    | Senerelt <u>Fremdrift</u>                              |                       |                             |                         |                    |                        |                         |                           |              |
| Nam Fakturering<br>Tram Fakturering<br>Trap Fakturering<br>Trans Fakturering<br>Trap Fakturering<br>Trap Fakturering<br>Trap Fakturering<br>Trap Fakturering<br>Trans Start<br>Nam Start<br>Nam Start<br>Nam Start<br>Yog Start Start knappen for å se resultatet. Soket skiller ikke mellom store og små bokstære.<br>Nam Start<br>Yog Start Start                                                                                                    | r obligatorisk felt                                    |                       |                             |                         |                    |                        |                         |                           |              |
| tram Fakturering Type Fakturering Type Fakturering Type Fakturering Type Fakturering Type Staturering Type Staturering Type Staturering Type Staturering Type Beskrivelse Kategori Sist oppdatert av Siste oppdatering Bruk Oppdater Slett Fandrift Terent Fandrift CAthor & Bruk og oppdater handlinge                                                                                                    | Navn Fakturering                                       |                       |                             |                         |                    |                        |                         |                           |              |
| Type Faktorenna Fritekel<br>Beskriveter Fritekel<br>Sake<br>Angi sakekriteier, og kilde på Start-Knappen for å se resultatet. Søket skiller ikke mellom store og snå bokstærer.<br>Nam Start<br>Valere sakovala<br>Legg til vedlegg)<br>Titnavn Type Beskrivetee Kategori Sist oppdatert av Siste oppdatering Bruk Oppdater Siett<br>Titnavn Type Beskrivetee Kategori Sist oppdatert av Siste oppdatering Bruk Oppdater Siett<br>Titnavn Kategori Bruk Bruk og oppdater handlinger                                                                                                    | tnavn Eakturering                                      |                       |                             |                         |                    |                        |                         |                           |              |
| In the selection of the selection of the                                                                                                    |                                                        |                       |                             |                         |                    |                        |                         |                           |              |
| der miner                                                                                                    | Type Traktorening of                                   |                       |                             |                         |                    |                        |                         |                           |              |
| Angi sakkriterier, og klik på Start-knappen for å se resultatet. Soket skiller ikke mellom store og små bokstaver.<br>Nam <u>Start</u><br>Vis fare sakvenig<br>Legg til vedlegg<br>Elinavn Type Beskrivelae Kategori Sist oppdatert av Siste oppdatering Bruk Oppdater Siett<br>Ført ingen resultar.<br>ienerett <u>Fremdrift</u>                                                                                                    | Fritekst                                               |                       |                             |                         | ~                  |                        |                         |                           |              |
| Alt-Si<br>Sek<br>Ang is ack-kriterier, og klik på Start-happen for å se result itet. Saket skiller ikke mellom store og små bokstaver.<br>Nam Start<br>Vis fære sekvnalg<br>Legg til vællegg<br>Finavan Type Beskrivelse Kategori Sist oppdatert av Siste oppdatering Bruk Oppdater Slett<br>Fan lingen resultater.<br>Senerelt Fremdrift<br>CAvbrg: Bruk Buk og oppdater handlinger                                                                                                    |                                                        |                       |                             |                         |                    |                        |                         |                           |              |
| Set<br>Set<br>Anji seketriterior, og kilke på Start-knappen for å se resultatet. Søket skiller ikke mellom store og snå bokstever.<br>Nam <u>Start</u><br>Vis lære sekerolg<br>Legg Ul vedlegg)<br>Filmavna Type Beskrivelse Kategori Sist oppdatert av Siste oppdatering Bruk Oppdater Slett<br>Fan ligen resultater.<br>Senerelt Fremdrift<br>(Avbrg.) (gruk). Bruk og oppdater handlinge                                                                                                    |                                                        |                       |                             | )                       |                    |                        |                         |                           |              |
| Sakt<br>Sakt<br>Nam Start-mappen for å se resultatet. Søket skiller ikke mellom store og små bokstæer.<br>Nam Start<br>Vis fære søkrendg<br>Legg til vedlegg)<br>Finnt ingen resultater.<br>Fant ingen resultater.<br>Senerelt Fremdeft<br>CAvbrg: (Eruk) (Bruk og oppdater handlinger                                                                                                    |                                                        |                       |                             |                         | ×                  |                        |                         |                           |              |
| Sale<br>Angi sakkifkerier, og klikk på Start-Knappen for å se resultatet. Seket skiller ikke mellom store og snå bokstaver.<br>Nam <u>Start</u><br>Vis fere sakkralg<br>Legg til vedlegg<br>Finnum <u>Type Beskrivelse Kategori Sist oppdatert av Siste oppdatering Bruk Oppdater Slett<br/>Fan ingen resultater.<br/>Senerelt <u>Fremdnit</u></u>                                                                                                    | alege .                                                |                       |                             |                         |                    |                        |                         |                           |              |
| Angi sakekulterier, og klikk på Start-knappen for å se resultatet. Saket skiller ikke mellom store og små bokstaver.<br>Navn <u>Start</u><br>Vis fære sakevalg<br>Legg til vedlegg)<br>Fillnavn Type Beskrivelse Kategori Sist oppdatert av Siste oppdatering Bruk Oppdater Siett<br>Far ingen resultater.<br>ienerelt <u>Eremdnit</u><br><u>(Avbrg:) (Bruk og oppdater handlinge</u> )                                                                                                    | Søk                                                    |                       |                             |                         |                    |                        |                         |                           |              |
| Nam     Start       >Vis fares sekrals       Legg til vedlegg       Finn men resultater.       Fant ingen resultater.                                                                                                    | Angi søkekriterier, og klikk på Start-knapper          | 1 for å se resultatel | t. Søket skiller ikke mello | m store og små bokstave | r.                 |                        |                         |                           |              |
| Vis fare sekrolg       Legg 11 wellegg     Egg 11 wellegg       Finaren     Type       Beskrivelse     Kategori       Siste oppdatert ev     Siste oppdatering       Bruk     Oppdater       Sienerelt     Eremdeft         (Avbrg:)     @ruk         (Avbrg:)     @ruk                                                                                                    | Navn                                                   | Start                 |                             |                         |                    |                        |                         |                           |              |
| Legg til vedlegg.         Filnavn       Type       Beskrivelse       Kategori       Sist oppdatert av       Siste oppdatering       Bruk       Oppdater       Slett         Fant ingen resultater.       Image: Siste oppdatering       Image: Siste oppdatering       I                                                                                                    | <mark>≻</mark> √is flere søkevalg                      |                       |                             |                         |                    |                        |                         |                           |              |
| Leege til vældegg     En vældegg       Finann     Type     Beskrivelse     Kategori     Sist oppdatert av     Siste oppdatering     Bruk     Oppdater     Slett       Fant ingen resultater.     Siste oppdatert av     Siste oppdatering     Bruk     Oppdater     Slett                                                                                                    | ( <u> </u>                                             |                       |                             |                         |                    |                        |                         |                           |              |
| innavn type nesutriverse nategori sist oppoater av siste oppoatering nuk oppoater siett<br>anar ingen resultater.                                                                                                    | Legg til vedlegg                                       | W                     | Destation                   | K-t                     | Plat and below the | Plate and detects a    | Dent                    | O                         | C1-44        |
| enerelt <u>Eremdent</u><br>( <u>Avbryt</u> ) ( <u>Bruk</u> ) ( <u>Bruk</u> ) ( <u>Bruk</u> og oppdater handlinge                                                                                                    | Filmavn<br>Font ingen regulteter                       | Type                  | Beskrivelse                 | Nategori                | Sist oppdatert av  | Siste oppdatering      | Вгик                    | Uppdater                  | Slett        |
| Senerelt Fremdoff (Avbrg.) (Bruk.) (Bruk. og oppdater handlinge                                                                                                    | A ALL HILLEH DESULATED.                                |                       |                             |                         |                    |                        |                         |                           |              |
| (Avbryg) (Bruk) (Bruk og oppdater handlinge                                                                                                    |                                                        |                       |                             |                         |                    |                        |                         |                           |              |
| (Avbryt) (Bruk) (Bruk og oppdater handlinger                                                                                                    | innerelt Fremdrift                                     |                       |                             |                         |                    |                        |                         |                           |              |
|                                                                                                    | ienerelt <u>Fremdrift</u>                              |                       |                             |                         |                    |                        |                         |                           |              |

- I feltet "*Beskrivelse*" kan du legge inn en fritekst som kommer fram i fakturahodet på selve blanketten (for eksempel bestillerkode).
- NB: maks 60 tegn.

#### → Velg knappen "*Bruk og oppdater handlinger*".

Du kommer da til skjermbildet for registrering av fakturalinjer. Hver fakturalinje opprettes som en egen *hendelse*.

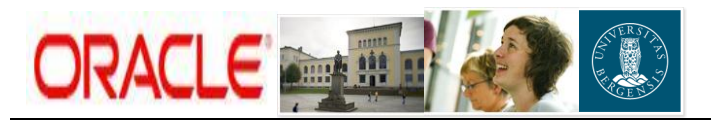

| Ele Edit View Favorites Icols Help                                                                   |                                                                                                    |          |                      | 2000                                                          |
|----------------------------------------------------------------------------------------------------|----------------------------------------------------------------------------------------------------|----------|----------------------|---------------------------------------------------------------|
|                                                                                                    |                                                                                                    |          |                      | Links                                                         |
|                                                                                                    |                                                                                                    |          |                      | Prosjektliste Hemmeside Loag av Preferanser Help Tilpass side |
| Prosjekt Opplæringsprosjekt (805988)                                                                 |                                                                                                    |          | Prosjekt Ressurser A | rbeidsplan Kontroll Økonomi Rapportering                      |
| Aktiviteter   Leveranser   Ressursforbruk   Oppsett                                                  |                                                                                                    |          |                      |                                                               |
| Arbeidsplan: Leveranser > Fakturering - Fritekst >                                                   |                                                                                                    |          |                      |                                                               |
| Fakturering - Opprett hendelser                                                                      |                                                                                                    |          |                      |                                                               |
| * Angir obligatorisk felt                                                                            |                                                                                                    |          |                      | Avbryt Lagre Bruk                                             |
| Navn Fakturering                                                                                     |                                                                                                    |          |                      |                                                               |
| Kortnavn Fakturering                                                                                 |                                                                                                    |          |                      |                                                               |
| Personlig tilpasning av Stack Layout: (DlvrActions)                                                  |                                                                                                    |          |                      |                                                               |
| Velg en leveransehandling for å oppdatere detaljopplysninger som er spesifikke for denne handlingen. | Funksion                                                                                                    | Fullfart | Fordiadato           | Slott                                                         |
| C Hendelse 1                                                                                         | Fakturaring                                                                                                    | 2        | 20 10 2011           | <b>Î</b>                                                      |
|                                                                                                    | a to the second second s |          |                      |                                                               |
| C Hendelse 2                                                                                         | Fakturering                                                                                                    | M        | 20.10.2011           |                                                               |
| C Hendelse 3                                                                                         | Fakturering                                                                                                    | <b>N</b> | 10.11.2011           | <u> </u>                                                      |
| C Hendelse 4                                                                                         | Fakturering                                                                                                    | V        | 11.11.2011 📰         | Î                                                             |
| Hendelse 5                                                                                           | Fakturering                                                                                                    |          | <b></b>              | Î                                                             |
| (typ sil fem rader)                                                                                  | · · )                                                                                                    |          |                      |                                                               |
| 𝗭 TIPS eksempel på datoformat: 14.11.2011                                                            |                                                                                                    |          |                      |                                                               |
| Deliverable Action Details: Hendelse 5                                                               |                                                                                                    |          |                      |                                                               |
| * Fakturalinjetekst                                                                                  | *                                                                                                    |          |                      |                                                               |
|                                                                                                    |                                                                                                    |          |                      |                                                               |
|                                                                                                    | -                                                                                                    |          |                      |                                                               |
|                                                                                                    | _                                                                                                    |          |                      |                                                               |
| Fakturering                                                                                          |                                                                                                    |          |                      |                                                               |
| * Fakturabeløp * Type Faktura W                                                                      | eb 🚿                                                                                                    |          |                      |                                                               |
| * Aktivitetsnummer 🛛 🔏 Hendelsesnummer                                                               | 1                                                                                                    |          |                      |                                                               |
| Volute NOK Z Fakturasnerre Nei                                                                       |                                                                                                    |          |                      |                                                               |
|                                                                                                    | -                                                                                                    |          |                      |                                                               |
| * Organisasjon 1/21/UUU_Wkonomiavdeling( 3/                                                          |                                                                                                    |          |                      |                                                               |
| Omreminesattributter                                                                                 |                                                                                                    |          |                      |                                                               |
| Kurstype Kursdato Kurs                                                                               |                                                                                                    |          |                      |                                                               |
| Funksjonell valuta for prosjekt (NOK)                                                                |                                                                                                    |          |                      |                                                               |
| Prosjekt (NOK)                                                                                       |                                                                                                    |          |                      |                                                               |
| Finansiering Dagens kurs 💌                                                                           |                                                                                                    |          |                      |                                                               |
| (Generer fakturautkast)                                                                              |                                                                                                    |          |                      |                                                               |
|                                                                                                    |                                                                                                    |          |                      | (Avbryt) (Lagre) (Bruk)                                       |
| 5] Done.                                                                                             |                                                                                                    |          |                      | 🔒 🕑 Trusted sites                                             |

**NB**: skjermbildet kan variere noe fra prosjekt til prosjekt med hensyn til **Handlingsnavn** og **Funksjon**. Sjekk at følgende er på plass:

- Handlingsnavn
   Må være unikt, og nummereres fortløpende med Hendelse 1, Hendelse 2, Hendelse 3 osv (dersom dette ikke er forhåndsutfylt fylles det ut selv).
- *Funksjon Fakturering*. Dersom det står "Ingen" velg "Fakturering" fra plukkliste.

FYLL SÅ UT:

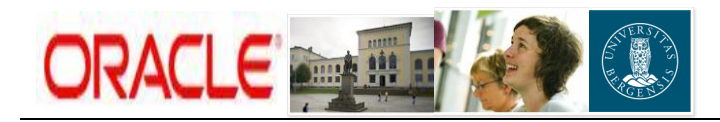

| Туре              | • | Viktig å velge korrekt fakturatype! Velg gjerne type fra<br>plukkliste (skriv faktura + tab). En av følgende to typer skal<br>velges;                                                                                     |
|-------------------|---|----------------------------------------------------------------------------------------------------|
|                   | • | " <i>Faktura Web</i> " for faktura som skal sendes til kunde.<br>Sendes i papirform eller via e-post (styrt på kundenivå i AR)                                                                                            |
|                   | • | "Faktura Fiktiv" for faktura som ikke skal sendes til kunden.                                                                                                    |
| Fakturalinjetekst | • | Legg inn ønsket fakturatekst.                                                                                                    |
| Fakturabeløp      | • | Registrer ønsket fakturabeløp.                                                                                                    |
| Aktivitetsnummer  | • | Knytt hendelsen til ønsket toppaktivitet. Velg den toppaktivitet<br>som er knyttet til kunde du ønsker å fakturere. Klikk på<br>lommelykten for å hente frem mulige alternativer.                                         |
| Valuta            | • | Default er NOK (uavhengig av avtalevaluta). Dersom du<br>ønsker faktura i utenlandsk valuta må dette legges inn her.<br>NB: husk å sjekke at fakturavaluta samsvarer med<br>avtalevaluta, og valuta på faktureringskonto. |

## FØLGENDE ER FORHÅNDSUTFYLT OG SKAL <u>IKKE</u> ENDRES:

| Organisasjon         | ٠ | Institutt som er registrert som eier av prosjektet.                                                         |
|----------------------|---|----------------------------------------------------------------------------------------------------|
| Hendelses-<br>nummer | • | Hendelsene nummereres fortløpende ved registrering, og neste ledige nummer kommer opp automatisk.           |
| Fakturasperre        | ٠ | Nei. (Tips! Har man laget en hendelse som ikke skal med når man genererer faktura, så kan man her sette Ja) |

### Når hendelsen er ferdig utfylt, trykk på LAGRE-knappen

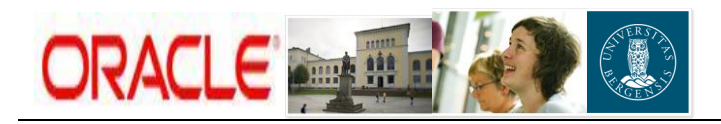

|                                                                                                    |                                                                  |          |                            | ] 4                                              |
|----------------------------------------------------------------------------------------------------|------------------------------------------------------------------|----------|----------------------------|--------------------------------------------------|
|                                                                                                    |                                                                  |          |                            | osjektliste Hjemmeside Logg av Preferanser Hjelp |
| Prosjekt Opplæringsprosjekt (805988)                                                                                                    |                                                                  |          | Prosjekt Ressurser Arbeids | plan   Kontroll   Økonomi   Rapport              |
| Aktiviteter   Leveranser   Ressursforbruk   Oppsett                                                                                         |                                                                  |          |                            |                                                  |
| Foldurarian Operation                                                                                                    |                                                                  |          |                            |                                                  |
| * Angir obligatorisk falt                                                                                                    |                                                                  |          |                            | Avbryt Lagr                                      |
| Navn Fakturering                                                                                                    |                                                                  |          |                            | Canal Canal                                      |
| Kortnavn Fakturering                                                                                                    |                                                                  |          |                            |                                                  |
| Personlig tilpasning av Stack Layout: (DivActions)                                                                                          |                                                                  |          |                            |                                                  |
| Velg en leveransehandling for å oppdatere detaljopplysninge                                                                                 | r som er spesifikke for denne handlingen.                        |          |                            |                                                  |
| Veig Handlingsnavn                                                                                                    | Funksjon                                                         | Fulltørt | Perdiguato                 |                                                  |
| C mendelse 1                                                                                                    | Fakturering                                                      | N N      | 20.10.2011                 |                                                  |
| C Hendelse 2                                                                                                    | Fakturering                                                      | <b>N</b> | 20.10.2011                 |                                                  |
| C Hendelse 3                                                                                                    | Fakturering                                                      | <b>N</b> | 10.11.2011                 |                                                  |
| C Hendelse 4                                                                                                    | Fakturering                                                      | <b>v</b> | 11.11.2011                 |                                                  |
| Hendelse 5                                                                                                    | Fakturering                                                      |          |                            |                                                  |
|                                                                                                    | ×                                                                |          |                            |                                                  |
| Fakturering           • Fakturabelep           10.000,00           * Aktivitetsnummer           11. Statol           • Valuta           NOK | * Type Faktura Web &<br>Hendelsesnummer 5<br>Fakturasperre Nei 🔽 | )        |                            |                                                  |

- Ny fakturalinje legges inn ved å klikke i kolonnen Velg for neste ledige hendelse. Følg samme prosedyre som over.
- Etter at antall ønskede fakturalinjer på fakturaen er lagt inn og lagret, huk av i kolonnen "Fullført" for hver enkelt hendelse. Du får da automatisk opp dagens dato som "Ferdigdato". Se neste skjermbilde.
- Dersom det er behov for å sette en annen fakturadato kan dette endres når fakturautkast skal genereres i neste steg.

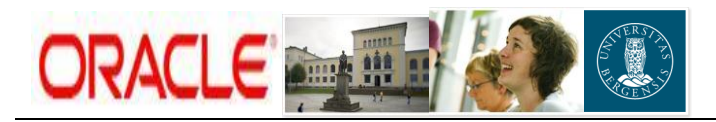

| Ele Edit View Favorites Tools Help                          |              |          |                             | (- · »                                                | Links 🎥  |
|-------------------------------------------------------------|--------------|----------|-----------------------------|-------------------------------------------------------|----------|
|                                                             |              |          | Pro                         | siektliste Hemmeside Logg av Preferanser Hielp Tilpas | iss side |
| Prosjekt Opplæringsprosjekt (805988)                        |              |          | Prosjekt Ressurser Arbeidsp | lan Kontroll Økonomi Rapporteri                       | ing      |
| Aktiviteter   Leveranser   Ressursforbruk   Oppsett         |              |          |                             |                                                       |          |
| Arbeidsplan: Leveranser > Fakturering - Fritekst >          |              |          |                             |                                                       | _        |
| Fakturering - Opprett hendelser                             |              |          |                             |                                                       |          |
| <ul> <li>Angir obligatorisk felt</li> </ul>                 |              |          |                             | Avbr <u>v</u> t Lagre                                 | Bruk     |
| Navn Fakturering                                            |              |          |                             |                                                       |          |
| Kunnami Fakureiing                                          |              |          |                             |                                                       |          |
| Personlig tilpasning av Stack Layout: (DivActions)          |              |          |                             |                                                       |          |
| Velg Handlingsnavn                                          | Funksjon     | Fullført | Ferdigdato                  | Sle                                                   | itt      |
| C Hendelse 1                                                | Fakturering  | <b>u</b> | 20.10.2011                  | 1                                                     |          |
| C Hendelse 2                                                | Fakturering  | ম        | 20.10.2011                  | Î                                                     |          |
| C Hendelse 3                                                | Folturation  |          | 10 11 2011                  |                                                       |          |
| C Handalas 4                                                | California a |          |                             |                                                       |          |
|                                                             | Fakturering  |          |                             |                                                       |          |
| Hendelse 5                                                  | Fakturering  |          | 14.11.2011                  |                                                       |          |
| Legg til fem rader                                          |              |          |                             |                                                       |          |
| Deliverable Action Details: Hendelse 5                      |              |          |                             |                                                       |          |
| * rakturanngereksi Kostnader 1 kvartal                      | ×            |          |                             |                                                       |          |
| Fakturering                                                 |              |          |                             |                                                       |          |
| * Fakturabeløp 10.000,00 * Type Faktura W                   | Veb 🔏        |          |                             |                                                       |          |
| * Aktivitetsnummer 1 Statoil (1 Statoil ) 🕺 Hendelsesnummer | 5            |          |                             |                                                       |          |
| Valuta NOK      Fakturasperre Nei                           | -            |          |                             |                                                       |          |
| * Ormanicacian 217000 @konomiawlaling                       |              |          |                             |                                                       |          |
| Hendelsesdato 14.11.2011                                    |              |          |                             |                                                       |          |
| Omregningsattributter                                       |              |          |                             |                                                       |          |
| Kurstype Kursdato Kurs                                      |              |          |                             |                                                       |          |
| Funksjonell valuta for prosjekt (NOK)                       |              |          |                             |                                                       | 1        |
| Financiering Danons kurs                                    |              |          |                             |                                                       |          |
| Generer fakturautkast                                       |              |          |                             |                                                       |          |
|                                                             |              |          |                             |                                                       |          |
| 310eee                                                      |              |          |                             | Avbrit Lagre                                          | Euk -    |
| El poule.                                                   |              |          |                             | j ou j j 🔁 🚺 Inusted site                             | )        |
|                                                             |              |          |                             |                                                       | /        |

#### Klikk på LAGRE-knappen når du har huket av for "Fullført".

Dersom flere hendelser registrert med samme aktivitetsnummer hukes av som fullført samtidig (dvs tildeles samme Ferdigdato), vil disse automatisk komme på samme faktura når du genererer fakturautkastet i neste steg.

#### **OBS OBS!!**

- > Du kan endre/slette hendelser så lenge de ikke er huket av som "Fullført"
- Slett hendelser ved å bruke bosspannet til høyre i skjermbildet
- > Flere rader kan legges til ved å klikke på knappen "Legg til fem rader"
- > Før du går videre til neste steg, sjekk at du har husket å lagre endringer

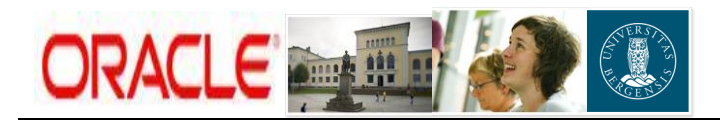

# 2. Generere fakturautkast

Etter at fakturagrunnlag er ferdiglaget er neste steg å generere fakturautkast. Klikk på knappen "*Generer fakturautkast*' som vist i neste skjermbilde:

|                                                                                                    |                                                                                                    |                           |          | Prosieł                       | diste Hempeside Logg av Preferanser Help Tiloass s |
|----------------------------------------------------------------------------------------------------|----------------------------------------------------------------------------------------------------|---------------------------|----------|-------------------------------|----------------------------------------------------|
| right Opplagingenregiskt (805988)                                                                                                    |                                                                                                    |                           |          | Prociekt Percurcer Asholden   | Kontroll (Konomi Papportaring                      |
| diviteter     everanser   Ressursforbruk                                                                                                    | Onnsett                                                                                                    |                           | 4        | Prosjekt Kessuiser Arbeidspia | Kontroll ekonomic Kapportering                     |
| idsplan: Leveranser > Fakturering - Friteks                                                                                                    | >                                                                                                    |                           |          |                               |                                                    |
| turering - Opprett hendelser                                                                                                    |                                                                                                    |                           |          |                               |                                                    |
| ngir obligatorisk felt                                                                                                    |                                                                                                    |                           |          |                               | (Avbryt) (Lagre) (B                                |
| Navn Fakturering                                                                                                    |                                                                                                    |                           |          |                               |                                                    |
| rtnavn Fakturering                                                                                                    |                                                                                                    |                           |          |                               |                                                    |
| onlig tilpasning av Stack Layout: (DlvrActio                                                                                                    | <u>ins)</u>                                                                                                    |                           |          |                               |                                                    |
| en leveransehandling for å oppdatere deta<br>Handlingsnavn                                                                                                    | ljopplysninger som er spesifikke for denne h                                                                         | andlingen.                | Fullfart | Ferdiadato                    | Sleft                                              |
| Handalsa 1                                                                                                    |                                                                                                    | Folturoine                |          | 20 10 2011                    | m                                                  |
| Hendelee 2                                                                                                    |                                                                                                    | r accorning               |          | 0.10.2011                     | W                                                  |
| Hendelse 2                                                                                                    |                                                                                                    | Fakturenng                | M        | 20.10.2011                    |                                                    |
| Hendelse 3                                                                                                    |                                                                                                    | Fakturering               | <b>N</b> | 10.11.2011                    | W                                                  |
| Hendelse 4                                                                                                    |                                                                                                    | Fakturering               | N        | 11.11.2011                    | 1                                                  |
| Hendelse 5                                                                                                    |                                                                                                    | Fakturering               | <b>N</b> | 14.11.2011 📰                  | Û                                                  |
| PS eksempel på datoformat: 14.11.2011<br>eliverable Action Details: Hendels<br>* Fakturalinjetekst Kostnader 1 kva                                                                                                    | e 5<br>rtal                                                                                                    | ×                         |          |                               |                                                    |
| PS eksempel på datoformat: 14.11.2011<br>Deliverable Action Details: Hendels<br>* Fakturalinjetekst Kostnader 1 kva                                                                                                    | e 5ttal                                                                                                    | ×                         |          |                               |                                                    |
| PS eksempel på datoformat. 14.11.2011<br>Deliverable Action Details: Hendels<br>* Fakturalinjetekst Kostnader 1 kva<br>Fakturering                                                                                                    | e 5                                                                                                    | 2                         |          |                               |                                                    |
| PS eksempel på datoformat. 14.11.2011<br>Deliverable Action Details: Hendels<br>* Fakturalinjetekst Kostnader 1 kva<br>fakturering<br>* Fakturabelep                                                                                                    | e 5<br>Ital                                                                                                    | Esktura Web               |          |                               |                                                    |
| PS eksempel på datofmat: 14.11.2011<br>Deliverable Action Details: Hendels<br>* Fakturalinjetekst Kostinader 1 kva<br>Fakturering<br>* Fakturabelep<br>* Aktivitetsoumme   1 Statol (1 Str                                                                                                    | e 5<br>fal<br>10.000,00 + Type<br>Xol) / Hendelsesnummer                                                             | Faktura Web 5             |          |                               |                                                    |
| PS eksempel på datomat: 14.11.2011<br>Deliverable Action Details: Hendels<br>* Fakturalnjetekst Kostnader 1 kva<br>fakturering<br>* Aktivitetsnummer   15tatoil (1 Str<br>* Valuta   NOK                                                                                                    | e 5<br>fal                                                                                                    | Faktura Web 5             |          |                               |                                                    |
| PS eksempel på datomari 14.11.2011<br>>eliverable Action Details: Hendels<br>= Fakturalinjetekst<br>Kostnader 1 kva<br>*akturering<br>= Fakturabelep<br>= Aktivitetsnummer<br>= Valuta<br>NOK<br>= Oraniasain (21700) Økono                                                                                                    | e 6<br>ttal<br>10.000,00 * Type<br>stal)<br>Hendelsesnummer<br>Fakturaspere<br>Takturaspere                          | Faktura Web               |          |                               |                                                    |
| PS eksempel på datomari 14.11.2011<br>Pseliverable Action Details: Hendels<br>Faktureling<br>* Fakturabelep<br>* Aktivitetsnummer<br>* Statol (1 Str.<br>* Valuta<br>* Valuta<br>* Valuta<br>* NOK<br>* Valuta<br>NOK<br>* Valuta<br>* Valuta<br>* V | e 6<br>ttal<br>10.000,00<br>stoll<br>stoll<br>Fakturasperre<br>Fakturasperre                                         | Faktura Web               |          |                               |                                                    |
| PS eksempel på datomari 14.11.2011<br>• Fakturalinjetekst Kostnader 1 kva<br>Sakturering<br>• Fakturabelep<br>• Aktivitetsnummer [1 Statel] (1 Str.<br>• Valuta NOK<br>• Organisagin [217000.06kon<br>Hendelsesdato 14.11.2011<br>hmegeingsattributter                                                                                                    | e 5<br>ttal<br>10.000.00 * Type<br>ttol) * Hendelsenummer<br>Fakturasperre<br>Fakturasperre<br>tratype Kursdato Kurs | Faktura Web               |          |                               |                                                    |
| PS eksempel på datofmat: 14.11.2011<br>>eliverable Action Details: Hendels<br>= Fakturalinjetekst<br>Kostnader 1 kva<br>*akturering<br>= Fakturabelep<br>= Aktivitetsnummer<br>= Valuta<br>NOK<br>= Organisasjon<br>Hendelseata 14.11.2011<br>hmregningsattributter<br>= KK                                                                                                    | e 5<br>fal<br>10.000,00 * Type<br>stol)                                                                              | Faktura Web of S          |          |                               |                                                    |
| PS eksempel på datomat: 14.11.2011<br>= Fektureling ekset<br>* aktureling = r akturabelep = r akturabelep = r aktu                                                                                                    | e 5<br>ftal<br>10:000,00 Type<br>stoll) Takturasperre<br>misavdelingt Wussdato Kurs<br>agens kurs T                  | Faktura Web<br>6<br>Nei V |          |                               |                                                    |
| PS eksempel på datomat: 14.11.2011<br>>eliverable Action Details: Hendels<br>= Fakturalinjetekst<br>Kostnader 1 kva<br>*akturering<br>= Fakturabelep<br>= Aktivitetsnummer<br>1 Statol (1 Str<br>= Valuta  NOK<br>= Organisasjon   217000_@kono<br>Hendelsesdato<br>1 17000_@kono<br>Hendelsesdato<br>I 17000_@kono<br>Hendelsesdato<br>Prosjekt (NOK)<br>Prosjekt (NOK)<br>Prosjekt (NOK)                                                                                                    | e 6<br>fal<br>10.000,00<br>stoll)<br>miavdelingi<br>Kursdato<br>Kurs<br>agens kurs V                                 | Faktura Web               |          |                               |                                                    |

Du starter da en systemjobb for å generere et fakturautkast på grunnlag av de(n) hendelsen(e) du har registrert.

NB: systemjobben vil startes i et nytt explorer-vindu:

| 🚰 https://oakurs.uio.no:8026 - Planlegg prosessforespørsel: Parametre - [Terminal Server] |                                                             |
|-------------------------------------------------------------------------------------------|-------------------------------------------------------------|
| Elle Edit View Fignantes Iools Help                                                       | 🛛 🗇 👻 🕅 Links                                               |
|                                                                                           | Hammeride Loon av Drafarancer Heln Tilvass side             |
|                                                                                           | Contraction Contract (International Provide Contractions)   |
| Parametre Oppsett Vurder                                                                  |                                                             |
| Planlegg prosessforespørsel: Parametre                                                    |                                                             |
| * Angir obligatorisk felt                                                                 | (Avbryt)Trinn 1 av 3 Neste)                                 |
| Programnavn UIB PRC: Generer fakturautkast for et enkelt prosjekt                         |                                                             |
| Navn på prosessforespørsel                                                                |                                                             |
| L Bartiskingsmark STE098                                                                  |                                                             |
| Cookeringsprosiett                                                                        |                                                             |
| Faktura til og med dato                                                                   |                                                             |
| Eakturadato 14.11.2011                                                                    |                                                             |
|                                                                                           |                                                             |
|                                                                                           |                                                             |
|                                                                                           | (Avbryt Trin 1 av 3 Neste)                                  |
| Hjernmeside   Logg av   Preferanser   Hjelp   Tilpass side                                |                                                             |
| Copyright (c) Zoub, Uncide. Medi entertet.                                                | Erkleering om vervey pers, oppl.                            |
| Landolate   Logg_ar   Preferanser   Hiele   Tilpass_side                                  | (Avbryt) Trin 1 av 3 (Neste)<br>Existencion von excessioned |

Fyll ut:

- Prosjektnummer
- Fakturadato: fylles kun ut om du ønsker en annen dato enn dagens dato som fakturadato
- "Faktura til og med dato": fylles kun ut dersom du har overstyrt fakturadato. Settes da lik Ferdigdato (se side 6).

Trykk **Neste**, og du får opp en oversikt over hvilke parametre som er valgt for fakturautkastet.

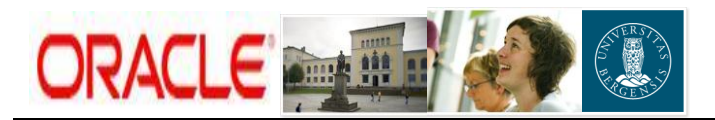

| Edit View Favorites Iools Help                                                   |                                                           | 🛛 🗇 - 🎽 Unis 🥻                                   |
|----------------------------------------------------------------------------------|-----------------------------------------------------------|--------------------------------------------------|
|                                                                                  |                                                           | Hiemmeside Logg.av Preferanser Help Tilpass side |
|                                                                                  | Parametre Oppsett Vurder                                  |                                                  |
| llegg prosessforespørsel: Vurdering                                              |                                                           |                                                  |
|                                                                                  |                                                           | AVDIVE TIDAKE IND 3 av 3 Start                   |
| Navn                                                                             |                                                           |                                                  |
| Navn på bakgrunnsprogram UIB PRC: Generer fakturau<br>Navn på prosessforespørsel | kast for et enkelt prosjekt                               |                                                  |
| Parametre                                                                        |                                                           |                                                  |
| Prosjektnummer 805988                                                            |                                                           |                                                  |
| Oppleeringsprosjekt<br>Eaktura til og med dato 14.11.2011                        |                                                           |                                                  |
| Fakturadato 14.11.2011                                                           |                                                           |                                                  |
| Oppsett                                                                          |                                                           |                                                  |
| Mainavn                                                                          |                                                           |                                                  |
| Språk                                                                            |                                                           |                                                  |
| Utdatatormat                                                                     |                                                           |                                                  |
|                                                                                  |                                                           | (Avbryt) Tilbake Trinn 3 av 3 Start              |
|                                                                                  | Hjemmeside   Logg av   Preferanser   Hjelp   Tilpass side |                                                  |
| gnt (c) 2006, Oracie. Med enerett.<br>nne siden                                  |                                                           | Erklæring om vern av pers. oppl.                 |
|                                                                                  |                                                           |                                                  |

| https://oakurs.uio.no:8026 - Opplysninger - [Term                        | al Server]                                                                                                    | a × |
|--------------------------------------------------------------------------|----------------------------------------------------------------------------------------------------|-----|
| Ele Edit Yew Favorites Iools Help                                        | <+ →    Juis                                                                                                    | 2   |
|                                                                          | Prozistilite Hennoside Loasey Preferencer Tiples side                                                                                      | *   |
| rosjekt Opplæringsprosjekt (805988)                                      | Prosjekt Ressurser Arbeidsplan Kontroll Økonomi Rapportering                                                                               |     |
| Aktiviteter   Leveranser   Ressursforbruk   C                            | apsett                                                                                                    |     |
| ) Opplysninger                                                           |                                                                                                    |     |
| orespørselen om UIB PRC: Generer fakturaut<br>orespørsels-ID er 34171589 | ast for et enkelt prosjekt er planlagt.                                                                                                    |     |
|                                                                          | Presiekt   Ressurser   Arheirkelan   Kontroll   Økonomi   Ranosterinn   Presiektliste   Hieromeside   Joon av   Preferanser   Tiloses side | )   |
| opyright (c) 2006, Oracle. Med enerett.<br>In denne siden                | Elegen i Leccence i Lecencere i Lemen i znamen i Legenering i Legenering i Legenerica i Mague i Lecence i mosso avo                        |     |
|                                                                          |                                                                                                    |     |

#### Klikk **OK**.

|                                                              |                           |                                      |                                       |        | Managarida Janua | Performance Ministry Three side         |
|--------------------------------------------------------------|---------------------------|--------------------------------------|---------------------------------------|--------|------------------|-----------------------------------------|
|                                                              |                           |                                      |                                       |        | Hemmeside Loga a | y <u>Preteranser Hielo Tilpass side</u> |
| sessforespørsler                                             |                           |                                      |                                       |        |                  |                                         |
| nlig tilpasning av "Område for enkelt søk etter forespørsel" |                           |                                      |                                       |        |                  |                                         |
| Siste Zavimer 🔽 (Start)                                      |                           |                                      |                                       |        |                  |                                         |
| onlig tilpasning av Stack Layout: (Endepregsummarylist)      |                           |                                      |                                       |        |                  |                                         |
| pdater                                                       |                           |                                      |                                       |        |                  |                                         |
| itatus Nom                                                   | Fase                      | Tidsplanlagt dato                    | Detaljer                              | Utdata | Prosess-ID       | Publiser på nytt                        |
| UIB PRC: Generer fakturautkast for et enkelt prosjekt        | Ferdigmeldt               | 14.11.2011 16:01:41                  |                                       | đ      | 34171589         | R.                                      |
|                                                              | Miner Preside 1 Long ou 1 | Deserves and L Highs J. Tilsson side | · · · · · · · · · · · · · · · · · · · |        |                  |                                         |
| LICE MARK CONTRACTOR                                         | Lienneside   Logg av      | Cherauser   Lifelb   Libass side     |                                       |        |                  |                                         |

Klikk på knappen **Oppdater** til du får opp **Ferdigmeldt** i "Fase"-kolonnen (for jobben "PRC: Generer fakturautkast for et enkelt prosjekt").

Tips! Ønsker du sjekke om faktura er generert / evt. se feilmeldinger, kan du trykke knappen utdata og få opp en word-rapport over jobben. (Evt. feilmelinger finnes i bunn av rapporten. Rapporten stenges ned med X i høyre hjørne i Windows bildet)

| UIB Hovedbok    |                     |                                           |                     | Dato:<br>Side: | 14-Nov-11 04:01<br>1 |
|-----------------|---------------------|-------------------------------------------|---------------------|----------------|----------------------|
| Fakturer til og | med dato: 14-NOV-11 | Rapporten Genereri                        | ng av fakturautkast |                |                      |
| Prosjektnr.     | Faktura (kreditert) | Kunde/<br>Fakturakunde                    | Avtale              | Beløp          | Venter på handling   |
| 805988          | 3                   | Statoil ASA(18581)/<br>Statoil ASA(18581) | qrx123/217 NOK      | 1000.00        | Godkjenning          |

Deretter lukker du prosessforespørsel - vinduet (knapp øverst til høyre, eller x i Explorer-vinduet), og kommer tilbake til skjermbildet for registrering av hendelser:

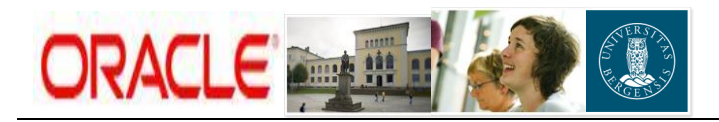

| Ele Edit View Favorites Iools Help                                                     |                      |          |                                   | 🛛 🗘 🕶 🐂 Links 🦧                                |
|----------------------------------------------------------------------------------------|----------------------|----------|-----------------------------------|------------------------------------------------|
|                                                                                        |                      |          | Prosjektliste H                   | enneside Loggav Preferanser Hielp Tilpass side |
| Prosjekt Opplæringsprosjekt (805988)                                                   |                      |          | Prosjekt Ressurser Arbeidsplan Ke | ntroll 🔰 Økonomi 📝 Rapportering                |
| Aktiviteter   Leveranser   Ressursforbruk   Oppsett                                    |                      |          |                                   |                                                |
| Arbeidsplan: Leveranser > Fakturering - Fritekst >                                     |                      |          |                                   |                                                |
| Fakturering - Opprett hendelser                                                        |                      |          |                                   |                                                |
| <ul> <li>Angir obligatorisk felt</li> </ul>                                            |                      |          |                                   | (Avbryt) (Lagre) (Bruk)                        |
| Navn Fakturering                                                                       |                      |          |                                   |                                                |
| Kortnavn Fakturering                                                                   |                      |          |                                   |                                                |
| Personlig tilpasning av Stack Layout: (DivrActions)                                    |                      |          |                                   |                                                |
| Velg en leveransehandling for å oppdatere detaljopplysninger som er spesifikke for der | ne handlingen.       |          |                                   |                                                |
| Velg Handlingsnavn                                                                     | Funksjon             | Fullført | Ferdigdato                        | Slett                                          |
| C Hendelse 1                                                                           | Fakturering          | N        | 20.10.2011                        | U                                              |
| C Hendelse 2                                                                           | Fakturering          | V        | 20.10.2011                        | Û                                              |
| C Hendelse 3                                                                           | Eakturering          | 2        | 10.11.2011                        | <b>m</b>                                       |
| C Hendelse 4                                                                           | Estatuarian          |          | 11 11 2011                        |                                                |
|                                                                                        | rakturenng           |          |                                   |                                                |
| Hendelse 5                                                                             | Fakturering          | M        | 14.11.2011                        | U                                              |
| (Legg til fem rader)                                                                   |                      |          |                                   |                                                |
| Ø TIPS eksempel på datoformat: 14.11.2011                                              |                      |          |                                   |                                                |
| Deliverable Action Details: Hendelse 5                                                 |                      |          |                                   |                                                |
| * Fakturalinjetekst Kostnader 1 kvartal                                                | *                    |          |                                   |                                                |
|                                                                                        |                      |          |                                   |                                                |
|                                                                                        | -                    |          |                                   |                                                |
|                                                                                        |                      |          |                                   |                                                |
| Fakturering                                                                            |                      |          |                                   |                                                |
| * Fakturabeløp 10.000,00 * Ty                                                          | pe 🛛 Faktura Web 🛛 🔏 |          |                                   |                                                |
| * Aktivitetonummer 1 Statnil (1 Statnil)                                               | ner 5                |          |                                   |                                                |
|                                                                                        |                      |          |                                   |                                                |
| * Valuta NOK Fakturaspe                                                                | rre Nei              |          |                                   |                                                |
| * Organisasjon 🛛 217000_Økonomiavdeling: 🚿                                             |                      |          |                                   |                                                |
| Hendelsesdato 14.11.2011                                                               |                      |          |                                   |                                                |
|                                                                                        |                      |          |                                   |                                                |
| Omregningsattributter Kurstena Kurstata Ki                                             | 100                  |          |                                   |                                                |
| Funksionell valuta for prosiekt (NOK)                                                  |                      |          |                                   |                                                |
| Prosjekt (NOK)                                                                         |                      |          |                                   |                                                |
| Finansiering Dagens kurs 👻                                                             |                      |          |                                   | $\sim$                                         |
| Generer fakturautkast                                                                  |                      |          |                                   |                                                |
|                                                                                        |                      |          |                                   |                                                |
|                                                                                        |                      |          |                                   | (Avbryt) Lagre) (Bruk)                         |
| ¢ Done.                                                                                |                      |          |                                   | 🔯 📄 🙆 Trusted sites                            |
|                                                                                        |                      |          |                                   |                                                |

#### TRYKK BRUK

# 3. Legge til vedlegg, godkjenne og frigi fakturautkast

Siste steg i fakturaprosessen er å godkjenne og frigi fakturautkastet.

#### Naviger: Økonomi > Fakturering

| ile <u>E</u> dit <u>V</u> iew F <u>a</u> vorites | Tools Help                               |                                          |                    |                                |                   |                      |                                |                                                  |                | 🗘 🔶 🔹 👋 Links         |
|--------------------------------------------------|------------------------------------------|------------------------------------------|--------------------|--------------------------------|-------------------|----------------------|--------------------------------|--------------------------------------------------|----------------|-----------------------|
|                                                  | iects                                    |                                          |                    |                                |                   |                      |                                | Prosiektliste Hierme                             | Loga av Preter | er Hielo Tilpass side |
| osjekt Opplæringsprosjek                         | (805988)                                 |                                          |                    |                                |                   |                      |                                | Prosjekt Ressurser Arbeidsplan Konro             | 📗 Økonomi      | Rapportering          |
| Budsjetter og provindser                         | Fakturering   Fullfering                 | sprosent   Aktiviteter                   | Oppsett            |                                |                   |                      |                                |                                                  |                |                       |
| mmendrag av fakt                                 | rering                                   |                                          |                    |                                |                   |                      |                                |                                                  |                |                       |
| sonlig tilpasning av "Billir                     | <u>g"</u>                                |                                          |                    |                                |                   |                      |                                |                                                  |                |                       |
|                                                  | ) C Funksjonell valuta for               | prosjekt (NOK) (Star                     | t)                 |                                |                   |                      |                                |                                                  |                |                       |
| nntekt                                           |                                          |                                          |                    | Innsar                         | iling av fa       | akturaer             |                                | Faktureringsstatus                               |                |                       |
| Finansie                                         | ring 1.500.000,00                        |                                          |                    | Fin                            | ansiering         | 1.500.000,00         |                                | Fakturerbar kostnad 6.500.00                     |                |                       |
| Inntekt                                          | ført 8.100,00                            |                                          |                    | Fak                            | turalinjer 🗄      | 511.000,00           |                                | Ufakturert kostnad 6.500,00                      |                |                       |
| Ordreres                                         | erve 1.491.900,00                        |                                          |                    | Ord                            | rereserve S       | 989.000,00           |                                | Ufakturerte hendelser 0,00                       |                |                       |
| Avskriv                                          | ning <b>0,00</b>                         |                                          |                    |                                | Avgift 1          | ),00                 |                                | Ufakturert tilbakeholdelse 0,00                  |                |                       |
| Ufakturerte kundefordri                          | iger 0,00                                |                                          |                    | Totalt                         | fakturert         | 511.000,00           |                                | ikke godkjente fakturaer 1.000,00                |                |                       |
| Ikke opptjent inr                                | tekt 501.900,00                          |                                          |                    |                                | Betalt            | J,UU<br>511.000.00   |                                |                                                  |                |                       |
|                                                  |                                          |                                          |                    |                                | i onan ,          | 11.000,00            |                                |                                                  |                |                       |
| Fakturaer                                        |                                          |                                          |                    |                                |                   |                      |                                |                                                  |                |                       |
| Vis Alle fakturaer                               |                                          | <b>*</b>                                 |                    |                                |                   |                      |                                |                                                  |                |                       |
| 🗖 Grupper etter                                  | kunde                                    |                                          |                    |                                |                   |                      |                                |                                                  |                |                       |
| Søk                                              |                                          |                                          |                    |                                |                   |                      |                                |                                                  |                |                       |
| ▶ <u>Vis søkevalg</u>                            |                                          |                                          |                    |                                |                   |                      |                                |                                                  |                |                       |
| (C: )                                            |                                          |                                          |                    |                                |                   |                      |                                |                                                  |                |                       |
| start                                            |                                          |                                          |                    |                                |                   |                      |                                |                                                  |                |                       |
| Eksporter                                        |                                          |                                          |                    |                                |                   |                      |                                |                                                  |                |                       |
| Jtkistnummer                                     | Kunde                                    | Fakturadato                              | Valuta             | Linjebeløp                     | Avgift            | Sum                  | Forfall                        | Prosjektbeløp (NOK) Fakturastatus                | Kredit for     | AR-nummer             |
| 1                                                | Statoil ASA (18581)                      | 14.11.2011                               | NOK                | 1.000,00                       | 0.00              | 1.000,00             | 1.000,00                       | 1.000,00 Unapproved                              |                | 000000                |
|                                                  | Statol ASA (18581)<br>Statol ASA (19591) | 10.11.2011                               | NUK                | 10.000,00                      | 0,00              | 10.000,00            | 10.000,00                      | 10.000 JU Accepted in Receivable                 |                | 906952                |
| TIPS Verdiene i kolon                            | ene for liniebeløp, avgift, s            | 20.10.2011<br>sum og forfall er i faktur | work<br>avalutaen. | 500.000,00                     | 0,00              | 300.000,00           | 500.000,00                     | DUU.UUU,UU Accepted in Receivable                |                | 500340                |
|                                                  |                                          |                                          |                    |                                |                   |                      |                                |                                                  |                |                       |
|                                                  |                                          |                                          |                    |                                |                   |                      |                                |                                                  |                |                       |
|                                                  |                                          | Prosjekt   Ressurser                     | Arbeidsplan        | <u>Kontroll</u>   <u>Økono</u> | mi   <u>Rappo</u> | ortering   Prosjektl | <u>ste</u>   <u>Hj</u> emmesid | e   Logg av   Preferanser   Hjelp   Tilpass side |                |                       |
|                                                  |                                          |                                          |                    |                                |                   |                      |                                |                                                  |                |                       |

Her ser du en oversikt over hvilke fakturautkast som er generert, samt status på disse. Utkast som venter på godkjenning vil ha status "*Unapproved*". Klikk på utkastnummeret til det aktuelle utkastet for å kontrollere registrerte detaljer.

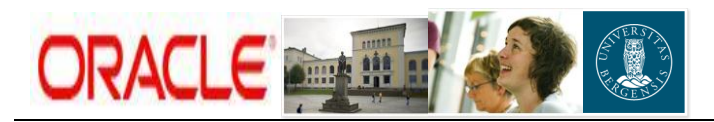

| https://oakurs.uio.no:8026 - Fakturadeta                                                 | iljer - [Terminal Server]                                                                                                    |                                   |                                                                                                |                                           | _ 8                      |
|------------------------------------------------------------------------------------------|----------------------------------------------------------------------------------------------------|-----------------------------------|------------------------------------------------------------------------------------------------|-------------------------------------------|--------------------------|
|                                                                                          |                                                                                                    |                                   | (= + 🔭 Links 🦺                                                                                 |                                           |                          |
|                                                                                          |                                                                                                    |                                   | Pro                                                                                            | siektliste Hiemmeside Logalav Preferanser | Hielo Tilpass side       |
| Prosjekt Opplæringsprosjekt (805988)                                                     |                                                                                                    |                                   | Prosiekt Ressurser Arbeidsp                                                                    | an Kontroll Økonomi R                     | lapportering             |
| Budsjetter og prognoser   Fakturering                                                    | a   Fullføringsprosent   Aktiviteter   Oppsett                                                                                                    |                                   |                                                                                                |                                           |                          |
| Økonomi: Fakturering >                                                                   | 5 - C - C - C - C - C - C - C - C - C -                                                                                                    |                                   |                                                                                                |                                           |                          |
| Fakturadetaljer: 3                                                                       |                                                                                                    |                                   |                                                                                                |                                           |                          |
| Personlig tilpasning av "Invoice Details"                                                | Kunde Statoil ASA (18581)<br>Utkastnummer 3                                                                                                    |                                   | Fakturadato <b>14.11</b><br>Fakturabelep <b>1.000</b>                                          | 2014<br>,00 NOR                           |                          |
|                                                                                          | Avtalenummer grx123/217000/805988<br>Faktura til og med dato 14.11.2011<br>Fakturaklasse Faktura<br>Kredit for<br>Fakturastatus Unapproved<br>AR-nummer<br>Fakturakommentar Fritekst |                                   | Linje 1.000<br>Avgift<br>Trukket<br>Forfall 1.000<br>Prosjektelejn<br>Fakturaawik/advarsel Nei | ,00 NOK<br>,00 NOK<br>,00 NOK             |                          |
| Kontekstverdi<br>Deres ref.<br>Kundens bestillingsnr.<br>Kundens bestillerkode           | ontro Grensesnittstatus Fakturaavstemming                                                                                                    | Eakturaawik                       |                                                                                                |                                           |                          |
| Visninger<br>Vis Fakturalinjer Start (Per                                                | sonlig tilpasning)                                                                                                    |                                   |                                                                                                |                                           |                          |
| Nr. Beskrivelse                                                                          | Avgiftshåndtering                                                                                                    | Avgiftskode                       | Fakturabeløp (NOK)                                                                             | Prosiektheløp (NOK)                       | Detalier                 |
| 1 Faktura Web                                                                            | Standard                                                                                                    | 00                                | 1.000.00                                                                                       | 1.000,00                                  |                          |
| Linjer Adresse Kunderesk<br>Frigi Fakturautkast Slett fakturautk<br>Legg til vedlegg     | ontro Grensesnittstatus Fakturaavstemming<br>kast                                                                                                    | Fakturaawik                       |                                                                                                |                                           |                          |
| Gå tilbake til Fakturering<br>Copyright (c) 2006, Oracle. Med enerett.<br>Om denne siden | Prosjekt   Ressurser   Arbeidsplan                                                                                                    | Kontroll   Økonomi   Rapportering | Prosjektliste   Hjemmeside   Logg av   Preferanser   Hjelp   Tilpass s                         | ide<br>Erkterin                           | g om vern av pers, oppl. |

Sjekk at fakturagrunnlaget ser ok ut (sjekk kunde, dato, beløp og avgift)

**NB!** Dersom du har vedlegg som skal sendes ut sammen med faktura må dette gjøres før faktura frigis (godkjennes). Følg da fremgangsmåte i punkt 3.1. Dersom du ikke har vedlegg, kan du hoppe frem til punkt 3.2 Frigi fakturautkast (side 13). Ved feil i fakturagrunnlag, se punkt 4. Slette fakturautkast (side 15).

# 3.1 Legge til vedlegg

|                                                                                               |                                                                                                    |                                                                         |             |                                                                              |                                                     | p                  |
|-----------------------------------------------------------------------------------------------|----------------------------------------------------------------------------------------------------|-------------------------------------------------------------------------|-------------|------------------------------------------------------------------------------|-----------------------------------------------------|--------------------|
|                                                                                               |                                                                                                    |                                                                         |             |                                                                              | Prosiektliste Hiemmeside Logolav Preferans          | er Hielo Tilpassis |
| osjekt Opplæringsprosjekt (805988)                                                            |                                                                                                    |                                                                         |             | Prosjekt Ressurser Arbe                                                      | idsplan 📝 Kontroll 📝 Økonomi 👔                      | Rapportering       |
| Budsjetter og prognoser   Fakturer                                                            | ing   Fullføringsprosent   Ak                                                                                            | ktiviteter   Oppsett                                                    |             |                                                                              |                                                     |                    |
| onomi: Fakturering ><br>akturadetaljer: 3                                                     |                                                                                                    |                                                                         |             |                                                                              |                                                     |                    |
| rsonlig tilpasning av "Invoice Details                                                        | Kunde<br>Utkastnummer                                                                                                    | Statoil ASA (18581)<br>3                                                |             | Fakturadato<br>Fakturabeløp                                                  | 14.11.2011<br>1.000,00 NOK                          |                    |
|                                                                                               | Avtalenummer<br>Faktura til og med dato<br>Fakturaklasse<br>Kredit for<br>Fakturastatus<br>AR-nummer<br>Fakturakommentar | qrx123/217000/805988<br>14.11.2011<br>Faktura<br>Unapproved<br>Fritekst |             | Linje<br>Avgiti<br>Trukket<br>Fordal<br>Prosjekteløp<br>Fakturaawik/advarsel | 1.000,00 NOK<br>1.000,00 NOK<br>1.000,00 NOK<br>Nei |                    |
| Deres ref.<br>Kundens bestillingsnr.<br>Kundens bestillerkode<br>Linjer <u>Adresse Kunder</u> | <u>skontro Grensesnittstatus</u>                                                                                         | Eakturaavstemming                                                       | Eakturaawik |                                                                              |                                                     |                    |
| Visninger<br>Vis Fakturalinjer 🗨 (Start) (P                                                   | ersonlig tilpasning)                                                                                                    |                                                                         |             |                                                                              |                                                     |                    |
| Eksporter                                                                                     | ður litak ån staring                                                                                                    |                                                                         | â.wi9akada  | E-Hurshelm (1010                                                             | Developed a law (NOIO)                              | Deteller           |
| 1 Faktura Web                                                                                 | Standard                                                                                                    |                                                                         | 00          | Fakturabeliji (NOK)<br>1.000,00                                              | Prosjektbeløp (NOK)<br>1.000,00                     | Detaljer           |
| Linier Adresse Kunderr<br>rigi Faktura tkast Slett faktura<br>gg til vedlegg                  | <mark>skontro Grensesnittstatus</mark><br>utkast )                                                                       | Eakturaavstemming                                                       | Eakturaawik |                                                                              |                                                     |                    |
| tilbaka til Suturaring                                                                        |                                                                                                    |                                                                         |             |                                                                              |                                                     |                    |

Velg ikonet "Legg til vedlegg". Du kommer da inn i følgende bilde;

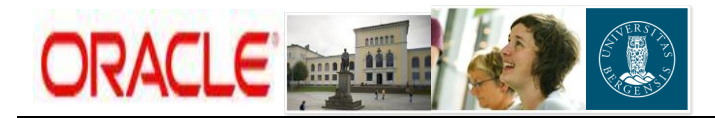

| 🗃 https://oakurs.uio.no:8826 - Yedlegg - [Terminal Server]                                     | _ @ ×                                       |
|------------------------------------------------------------------------------------------------|---------------------------------------------|
| Ele Edk Yew Fevorites Tools Help                                                               | 🛛 🗢 🔹 🖉 Uniks 💦                             |
|                                                                                                | ×                                           |
|                                                                                                | Hiemmeside Loga ev Preferanser Tilpass side |
| Vedlegg                                                                                        |                                             |
| Legg til vedlegg                                                                               |                                             |
| Finux Type Description Kategori Sist oppdatert av Sist oppdatert Bruk Slett                    |                                             |
| KlassifiseringBidragsprosjekt.pdf Fil test 1 ADI-kiosk - bilde RNO041 11.11.2011 Engangs Slett |                                             |
| Bidrag, oppdragsskjema.pdf Fil test 1 ADI-kiosk - bilde RNO041 11.11.2011 Engangs Slett        |                                             |
| Avbryt                                                                                         |                                             |
| Gå tilbake til applikasjonen                                                                   |                                             |
| Hjemmeside   Logg av   Preferanser   Tilpass side                                              |                                             |
| Copyright (c) 2006, Oracle. Med enerett.<br>On denne siden                                     | Erklæring om vern av pers. oppl.            |
|                                                                                                |                                             |
|                                                                                                |                                             |
|                                                                                                |                                             |

Velg knappen "Legg til vedlegg" og du får opp et nytt bilde hvor fil velges.

| ■ https://oakurs.uio.no.8026 - Legg til vedlegg - [Terminal Server]<br>  Ele Edt Yew Fgyorites Tools Help         | ਰ×<br>  ⇔ - * ]uns <b>2</b>                                                         |
|----------------------------------------------------------------------------------------------------|-------------------------------------------------------------------------------------|
|                                                                                                    | a<br>Henneside Loza <i>uv</i> Profesnier Illeasa side                               |
| Legg til vedlegg                                                                                                  | (Avbrg) ( <u>Bruk</u> )                                                             |
| Attachment Summary Information   Angir obligatorisk felt  Beskrivelse Skjema ADI-klosk - bilde  ADI-klosk - bilde |                                                                                     |
| Define Attachment Persoligi tibesing av etime Attachment Type Grille C Text NV/Bidrag.oppdragsskjema.pdf          | Browse                                                                              |
| (Vaigritt: Angriet navn på tekstverdegget)<br>Copyright (c) 2005, Onade: Med enerett.<br>Cm. denna salen          | Hjemmeside   Logg av   Preferanser   Tilpass side<br>Etiberina on ven er cert. ceat |

Fyll ut felter:

- Beskrivelse: Informasjon om hva vedlegget gjelder.
- Category: ADI-kiosk bilde. (NB! Eneste gyldige valg).
- File: Marker Type: <sup>•</sup> File og velg deretter knappen "Browse" Hent fem aktuell fil i format **pdf** eller **tif**. (NB! Eneste gyldige format. Filer i feil format legges <u>ikke</u> ved faktura ved utsendelse).

#### TRYKK BRUK

#### Da kommer man tilbake til forrige bilde og kan se at vedlegget er lagt til.

|                                    | TS   |             |             |              |                    |          | Hennes                                        | side Logalav P | referanser    | <u>II</u> |
|------------------------------------|------|-------------|-------------|--------------|--------------------|----------|-----------------------------------------------|----------------|---------------|-----------|
| dleaa                              |      |             |             |              |                    |          |                                               |                |               | -         |
| aa til vedlega                     |      |             |             |              |                    |          |                                               |                |               |           |
| navn                               | Туре | Description | Kategori    | Sist oppdat  | ert av Sist oppdat | ert Bruk | Slett                                         |                |               |           |
| ssifiseringBidragsprosjekt.pr      | ffil | test 1      | ADI-kiosk - | bilde RN0041 | 11.11.2011         | Engangs  | Slett                                         |                |               |           |
| rag, oppdragsskjema.pdf            | Fil  | test 1      | ADI-kiosk - | bilde RNO041 | 1.11.201           | Engangs  | Slett                                         |                |               |           |
| drag, oppdragsskiema.pdf           | Fil  | Skjema 🧳    | ADI-kiosk - | bilde RNO041 | 14.11.2011         | Engangs  | Slett                                         |                |               |           |
| roryt                              |      |             |             |              |                    | /        |                                               |                |               |           |
| å tilbake til applikasjonen        |      |             |             |              | $\sim$             |          |                                               |                |               |           |
|                                    |      |             |             |              |                    |          |                                               |                |               |           |
| with (a) 2006. Oracle Manufere     | 1    |             |             |              |                    | Hjemi    | neside   Logg av   Preteranser   Tilpass side |                |               |           |
| pyright criticity of the criticity |      |             |             |              |                    |          |                                               | Erklærin       | iq om vern av | v per     |

Trykk knapp "Gå tilbake til applikasjonen" og du kommer tilbake til aktuelt fakturautkast. (Gjøres selv om man skal legge til flere vedlegg).

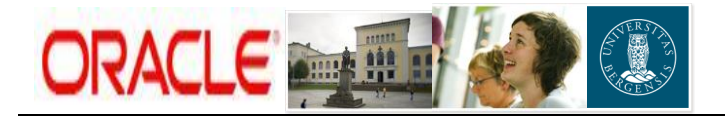

Dersom du skal legge til flere vedlegg velges nå på ny ikonet "Legg til vedlegg" og overnevnte rutine 3.1 gjentas.

3.2 Frigi (godkjenne) fakturautkast

| https://oakurs.uio.no:8026 - Fakturadetaljer                                                                           | - [Terminal Server]                                                                                                    |                                                                         |                                   |                                                                        |                                                                               |                                                     |                             |                     |
|----------------------------------------------------------------------------------------------------|----------------------------------------------------------------------------------------------------|-------------------------------------------------------------------------|-----------------------------------|------------------------------------------------------------------------|-------------------------------------------------------------------------------|-----------------------------------------------------|-----------------------------|---------------------|
| Elle Edit View Favorites Iools Help                                                                                    |                                                                                                    |                                                                         |                                   |                                                                        |                                                                               |                                                     | ]                           | ← → » Unks          |
|                                                                                                    |                                                                                                    |                                                                         |                                   |                                                                        |                                                                               | Prosiektliste Hie                                   | mmeside Loga av Preferanser | Hielo Tilpass side  |
| Prosjekt Opplæringsprosjekt (805988)                                                                                   |                                                                                                    |                                                                         |                                   | Prosjekt                                                               | Ressurser Art                                                                 | oeidsplan 🔪 Ko                                      | ntroll Økonomi R.           | apportering         |
| Budsjetter og prognoser   Fakturering                                                                                  | Fullføringsprosent   Al                                                                                                  | ktiviteter   Oppsett                                                    |                                   |                                                                        |                                                                               |                                                     |                             |                     |
| onomi: Fakturering >                                                                                                   |                                                                                                    |                                                                         |                                   |                                                                        |                                                                               |                                                     |                             |                     |
| akturadetaljer: 3                                                                                                    |                                                                                                    |                                                                         |                                   |                                                                        |                                                                               |                                                     |                             |                     |
| ersonlig tilpasning av "Invoice Details"                                                                               | Kunde<br>Utkastnummer                                                                                                    | Statoil ASA (18581)<br>3                                                |                                   |                                                                        | Fakturadato<br>Fakturabeløp                                                   | 14.11.2011<br>1.000,00 NOK                          |                             |                     |
|                                                                                                    | Avtalenummer<br>Faktura til og med dato<br>Fakturaklasse<br>Kredit for<br>Fakturastatus<br>AR-nummer<br>Fakturakommentar | qrx123/217000/805988<br>14.11.2011<br>Faktura<br>Unapproved<br>Fritekst |                                   | F                                                                      | Linje<br>Avgitt<br>Trukket<br>Forfal<br>Prosjektbeløp<br>akturaawik/-advarsel | 1.000,00 NOK<br>1.000,00 NOK<br>1.000,00 NOK<br>Nei |                             |                     |
| Kontekstverdi<br>Deres ref.<br>Kundens bestillingsnr.<br>Kundens bestillerkode<br>Linjer <u>Adresse Kundereskont</u> u | ro <u>Grensesnittstatus</u>                                                                                              | <u>Fakturaavstemming</u>                                                | Fakturaawik                       |                                                                        |                                                                               |                                                     |                             |                     |
| Visninger<br>Vis Fakturalinjer Start) (Person                                                                          | lig tilpasning)                                                                                                    |                                                                         |                                   |                                                                        |                                                                               |                                                     |                             |                     |
| Nr. Beskrivelse                                                                                                    | Avgiftshåndtering                                                                                                    |                                                                         | Avaiftskode                       | Fakturaheløn                                                           | (NOK)                                                                         |                                                     | Prosiektheløn (NOK)         | Detalier            |
| 1 Faktura Web                                                                                                    | Standard                                                                                                    |                                                                         | 00                                | 1.                                                                     | 000,000                                                                       |                                                     | 1.000,00                    | - Contraction       |
|                                                                                                    |                                                                                                    |                                                                         |                                   |                                                                        |                                                                               |                                                     |                             |                     |
| Linjer <u>Adresse Kundereskontr</u><br>igi Fakturautkast Slett fakturautkas<br>ig til vedlegg                          | ro <u>Grensesnittstatus</u><br>t                                                                                         | <u>Fakturaavstemming</u>                                                | Eakturaawik                       |                                                                        |                                                                               |                                                     |                             |                     |
| tilbake til Fakturering                                                                                                |                                                                                                    |                                                                         |                                   |                                                                        |                                                                               |                                                     |                             |                     |
| pyright (c) 2006, Oracle. Med enerett.<br>n denne siden                                                                | Prosjekt   F                                                                                                    | Ressurser   Arbeidsplan                                                 | Kontroll   Økonomi   Rapportering | <u>Prosjektliste</u>   <u>Hjemmeside</u>   <u>Logg av</u>   <u>Pre</u> | feranser   <u>Hjelp</u>   I                                                   | <u>ilpass side</u>                                  | Erklæring                   | om vern av pers, og |

Når eventuelle vedlegg er lagt til og alt ellers ser ok ut - velg "*Frigi Fakturautkast*". Du starter da opp en ny systemjobb for å godkjenne og frigi utkastet (i et nytt Explorer-vindu).

| 🗿 https://oakurs.uio.no:8026 - Planlegg prosessforespørsel: Parametre - [Terminal Server]                                                                                                    | _ 8 ×                                                            |
|----------------------------------------------------------------------------------------------------|------------------------------------------------------------------|
| Ele Edit Vew Favorites Icols Help                                                                                                    | 🛛 🗇 🕶 🖉 Links 🥂                                                  |
|                                                                                                    | Hiemmeside Logg av Preferanser Hielp Tilpass side                |
| Parameter Oppsett Vurder                                                                                                    |                                                                  |
| Planlegg prosessforespørsel: Parametre  * Angr obligatorisk føt Programnavn UIB PRC: Frigi faktura for et enkelt prosjekt Navn på prosessforespørsel  * Prosjektemmerr <u>Socioenrospersel</u> * Prosjektemmerr <u>Socioenrospersel</u> * Frakuradato [14.11.2011] | Avbrg Tr 1 av 3 Neste                                            |
| Copyright (c) 2006, Oracle. Med enerett.<br>materice asken                                                                                                    | (Avbryt) Trinn 1 av 3 Neste)<br>Erklæring om vern av pars. oppl. |

Legg inn prosjektnummer, samt fakturadato, og klikk Neste.

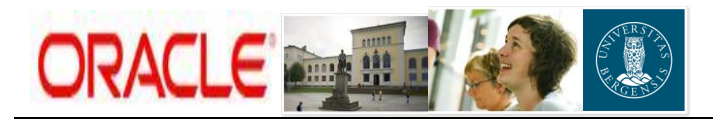

| 🚰 https://oakurs.uio.no:8026 - Planlegg prosessforespørsel: Yurdering - [Terminal Server]           |                                                                  |                                                  |
|----------------------------------------------------------------------------------------------------|------------------------------------------------------------------|--------------------------------------------------|
| Ele Edit View Favorites Iools Help                                                                  |                                                                  | 🛛 🗘 🕶 🔭 🔤 Uniks 🥂                                |
|                                                                                                    |                                                                  | ×                                                |
|                                                                                                    |                                                                  | Hemmeside Loga av Preferanser Hiela Tilpass side |
|                                                                                                    | Parametre Oppsett Vurder                                         |                                                  |
| Planlegg prosessforespørsel: Vurdering                                                              |                                                                  |                                                  |
|                                                                                                    |                                                                  | Avbryt Tilbake inn 3 av 3 Start                  |
| Navn                                                                                                |                                                                  |                                                  |
| Navn på bakgrunnsprogram UIB PRC: Frigi faktura for et enkelt prosjek<br>Navn på prosessforespørsel | t                                                                |                                                  |
| Parametre                                                                                           |                                                                  |                                                  |
| Prosjektnummer 805988                                                                               |                                                                  |                                                  |
| Fakturadato 14.11.2011                                                                              |                                                                  |                                                  |
| Oppsett                                                                                             |                                                                  |                                                  |
| Mainavn                                                                                             |                                                                  |                                                  |
| Språk                                                                                               |                                                                  |                                                  |
| otoataionnat                                                                                        |                                                                  | Aubred (Tills also) Tring 2 as 2 (See a)         |
|                                                                                                    |                                                                  | (Avbryc) (Thbage) Thin 5 av 5 2tart              |
| Copyright (c) 2006, Oracle. Med enerett.                                                            | <u>Hjemmeside   Logg av   Preteranser   Hjelp   Tilpass side</u> | Eddening on any second second                    |
| Om denne siden                                                                                      |                                                                  | unserning on verningviders, dagi                 |
|                                                                                                    |                                                                  |                                                  |

Klikk Start for å starte prosessen.

| 🚰 https://oakurs.uio.no:8026 - Opplysninger - [Terminal Server]                                            |                                                                                                    |
|----------------------------------------------------------------------------------------------------|----------------------------------------------------------------------------------------------------|
| Ele Edit View Favorites Iools Help                                                                         | 🛛 🗘 🕶 🖉 Links 🎊                                                                                        |
|                                                                                                    | Prosjektiste Henneside Loga av Preferanser Tilpass side                                                |
| Prosjekt Opplæringsprosjekt (805988)                                                                       | Prosjekt Ressurser Arbeidsplan Kontroll Økonomi Rapportering                                           |
| Budsjetter og prognoser   Fakturering   Fullføringsprosent   Aktiviteter   Oppsett                         |                                                                                                    |
| (j) Opplysninger                                                                                           | $\sim$                                                                                                 |
| Forespørselen om UIB PRC: Frigi faktura for et enkelt prosjekt er planlagt. Forespørsels-ID<br>er 34171638 |                                                                                                    |
| Copyright (c) 2006, Oracle. Med eneret.<br>Sm. denne. addin                                                | Kantrall   Økonomi   Rapportering   Prosjektilste   Hjernmeside   Logg_av   Preferanser   Tilposs side |

Velg deretter **OK** i det neste skjermbildet du får opp.

Du kommer da til følgende side som viser hvilke systemjobber du har startet:

| https://oak                   | urs.uio.no:8026 - Prosessforespørsler - [Terminal Server] |                                                   |                               |          |                 |                   |                                  |
|-------------------------------|-----------------------------------------------------------|---------------------------------------------------|-------------------------------|----------|-----------------|-------------------|----------------------------------|
| Ele Edit y                    | ylaw Favoritas Iools Help                                 |                                                   |                               |          |                 |                   | 🛛 🗇 🔷 📕 Links 🦧                  |
|                               |                                                           |                                                   |                               |          |                 |                   |                                  |
| 0104                          |                                                           |                                                   |                               |          |                 | Hiemmeside Loop a | v Preferanser Hielp Tilpass side |
| rosessfo                      | prespørsler                                               |                                                   |                               |          |                 |                   |                                  |
| ersonlig tilp                 | asning av "Område for enkelt søk etter forespørsel"       |                                                   |                               |          |                 |                   |                                  |
| is   Siste 2<br>ersonlig tilp | asning av Stack Lavout: (Endeprensummandist)              |                                                   |                               |          |                 |                   |                                  |
| Onndator                      |                                                           | $\frown$                                          |                               |          |                 |                   |                                  |
| Status                        | J<br>Navn                                                 | Fase                                              | Tidsplanlagt dato             | Detaljer | Utdata          | Prosess-ID        | Publiser på nytt                 |
| ~                             | UIB PRC: Frigi faktura for et enkelt prosjekt             | Ferdigmeldt                                       | 14.11.2011 16:28:13           |          | de la           | 34171638          | <b>.</b>                         |
| ×                             | UIB PRC: Generer fakturautkast for et enkelt prosjekt     | - digmold                                         | 14.11.2011 16:01:41           |          | 0 <sub>10</sub> | 34171589          | i.                               |
|                               |                                                           |                                                   |                               |          |                 |                   |                                  |
| opyright (c) 20               | 306, Oracle. Med enerett.                                 | <u>Hjemmeside</u>   <u>Logg av</u>   <u>Prefe</u> | ranser   Hjelp   Tilpass side |          |                 |                   | Erklasting on vern av part, orol |
| im denne sider                | 1                                                         |                                                   |                               |          |                 |                   | CONSTRUCTION OF POLS, ONE.       |

Sjekk at jobben "*UiB PRC: Frigi faktura for et enkelt prosjekt*" har status "*Ferdigmeldt*". (Ved fase "Venter" - trykk knapp "Oppdater" til status endres til ferdigmeldt). Lukk så vinduet, og gå tilbake til fanen **Økonomi** og underfane **Fakturering**.

Du ser nå at fakturautkastet har endret status til "Bare frigitte fakturaer", og i tillegg fått tildelt et fakturanummer (under "AR-nummer").

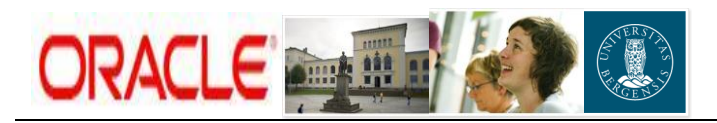

| https://oakurs.uio.no:8026 - Fakturering - [Terminal Server]                                                  |                                                        |                                                                      | _ 8 ×                                       |
|----------------------------------------------------------------------------------------------------|--------------------------------------------------------|----------------------------------------------------------------------|---------------------------------------------|
| Efe Edit View Favorites Iools Help                                                                            |                                                        |                                                                      | 🛛 🗢 🔹 🖉 Unis                                |
|                                                                                                    |                                                        | Prosiektliste Hiemmes                                                | side Loas av Preferanser Hiela Tilbass side |
| Prosjekt Opplæringsprosjekt (805988)                                                                          |                                                        | Prosjekt Ressurser Arbeidsplan Kontro                                | ll Økonomi Rapportering                     |
| Budsjetter og prognoser   Fakturering   Fullføringsprosent   Aktiviteter   Op                                 | psett                                                  |                                                                      |                                             |
| Sammendrag av fakturering                                                                                     |                                                        |                                                                      |                                             |
| Personlig tilpasning av "Billing"<br>Vis © Prosjektvaluta (NOK) C Funksjonell valuta for prosjekt (NOK) Start |                                                        |                                                                      |                                             |
| Inntekt                                                                                                    | Innsamling av fakturaer                                | Faktureringsstatus                                                   |                                             |
| Finansiering 1.500.000,00                                                                                     | Finansiering 1.500.000,00                              | Fakturerbar kostnad 6.500,00                                         |                                             |
| Inntektsført 8.100,00                                                                                         | Fakturalinjer 511.000,00                               | Ufakturert kostnad 6.500,00                                          |                                             |
| Ordrereserve 1.491.900,00                                                                                     | Ordrereserve 989.000,00                                | Ufakturerte hendelser 0,00                                           |                                             |
| Avskrivning 0,00                                                                                              | Avgift 0,00                                            | Ufakturert tilbakeholdelse 0,00                                      |                                             |
| Utakturerte kundetordringer U,UU                                                                              | Lotalt fakturert 511.000,00                            | ikke godkjente fakturaer <b>U,UU</b>                                 |                                             |
| ikke oppigent initekt. 301,300,00                                                                             | Forfall 511.000.00                                     |                                                                      |                                             |
| Feldumen                                                                                                    |                                                        |                                                                      |                                             |
| rakturaer                                                                                                    |                                                        |                                                                      |                                             |
| Vis Alle lakturaer                                                                                            |                                                        |                                                                      |                                             |
| L Grupper etter kunde                                                                                         |                                                        |                                                                      |                                             |
| Søk                                                                                                    |                                                        |                                                                      |                                             |
| ▶ <u>Vis søkevalg</u>                                                                                         |                                                        |                                                                      |                                             |
| (Start)                                                                                                    |                                                        |                                                                      |                                             |
| (Ekenartar)                                                                                                   |                                                        |                                                                      |                                             |
| Utkastnummer Kunde Eakturadato                                                                                | /aluta Linjebelan Avgift Sum                           | Engfall Ensiektheløn (NOK) Fakturastatus                             | Kredit for AR-nummer                        |
| 3 Statoil ASA (18581) 14.11.2011                                                                              | IOK 1.000,00 1.000,00                                  | 1.000,00 1.000 Bare frigitte fakturaer                               | 906961                                      |
| 2 Statoil ASA (18581) 10.11.2011                                                                              | IOK 10.000,00 0,00 10.000,00                           | 10.000.00 T0.000 Accepted in Receivable                              | 000002                                      |
| 1 Statoil ASA (18581) 20.10.2011 1                                                                            | IOK 500.000,00 0,00 500.000,00                         | 500.000,00 500.000,00 Accepted in Receivable                         | 906948                                      |
| ♥ TIPS Verdiene i kolonnene for linjebeløp, avgift, sum og forfall er i fakturavalut                          | aen.                                                   |                                                                      |                                             |
|                                                                                                    |                                                        |                                                                      |                                             |
| Prosjekt   Ressurser   A                                                                                      | rbeidsplan   Kontroll   Økonomi   Rapportering   Prosj | ektliste   Hjemmeside   Logg av   Preferanser   Hjelp   Tilpass side |                                             |
| Copyright (c) 2006, Oracle. Med enerett.<br>Om denne siden                                                    |                                                        |                                                                      | Erklæring om vern av pers. oppl.            |
|                                                                                                    |                                                        |                                                                      |                                             |
|                                                                                                    |                                                        |                                                                      |                                             |
|                                                                                                    |                                                        |                                                                      |                                             |
|                                                                                                    |                                                        |                                                                      | -                                           |
| e                                                                                                    |                                                        |                                                                      | Trusted sites                               |

Når faktura er overført til kundemodulen (AR) vil status endres til "Accepted in Receivables". Overføringsjobber går to ganger per dag (automatisk jobb).

**NB!** Dersom du ikke får generert fakturautkast, IKKE legg inn hendelse(r) på nytt. Gå gjennom sjekklisten på side 1, og ved behov, ta deretter kontakt med BOA-gruppen for assistanse.

# 4. Slette fakturautkast

Dersom du oppdager feil på fakturautkastet kan dette slettes FØR det frigis. Etter frigivelse er det ikke mulig å gjøre endringer.

Naviger: Økonomi > Fakturering

| Eakturating - Microsoft Internet Evolorer                                 |                                            |                       |                  |                       |                                                              | 10                                        |
|---------------------------------------------------------------------------|--------------------------------------------|-----------------------|------------------|-----------------------|--------------------------------------------------------------|-------------------------------------------|
| File Edit View Eavorites Tools Help                                       |                                            |                       |                  |                       |                                                              |                                           |
|                                                                           |                                            |                       |                  |                       |                                                              |                                           |
|                                                                           |                                            |                       |                  |                       |                                                              |                                           |
| Address E http://bot-oatest01.uio.no:8026/OA_HTML/OA.jsp?page=/oracle/app | is/pa/bilingworkbench/webui/BilingSummaryP | G8_ri=2758/addBreadCn | umb=R58_ti=6399  | J437&papc=196&menu=Vi | '&oaMenuLevel=28:oas=BgHN728qtuYbmOac82Mr9w                  |                                           |
|                                                                           |                                            |                       |                  |                       | Prosjektliste Preferanser hjel                               | Side for personlig bipasning Lukk vinduet |
| Prosjekt CIPS (802049)                                                    |                                            |                       |                  |                       | Prosjekt Ressurser Arbeidsplan Kontroll                      | Økonomi Rapportering                      |
| Budsjetter og prognoser   Fakturering   Fullføringsprosent   Al           | ktiviteter   Oppsett                       |                       |                  |                       |                                                              |                                           |
| Sammendrag av fakturering                                                 |                                            |                       |                  |                       |                                                              |                                           |
| Personlig tilpasning av "Billing"                                         |                                            |                       |                  |                       |                                                              |                                           |
| Vis                                                                       | g start                                    |                       |                  |                       |                                                              |                                           |
| Inntekt                                                                   |                                            | Innsamling av         | v fakturaer      |                       | Faktureringsstatus                                           |                                           |
| Finansiering 100.000,00                                                   |                                            | Finansiering          | g 100.000,00     |                       | Fakturerbar kostnad 0,00                                     |                                           |
| Inntektsført 0,00                                                         |                                            | Fakturalinjer         | r 50.000,00      |                       | Ufakturert kostnad 0,00                                      |                                           |
| Avskriming 0.00                                                           |                                            | Ordrereserve          | 1 0.00           |                       | Lifakturent tilbakeholdelse 0.00                             |                                           |
| Ufakturerte kundefordringer                                               |                                            | Totalt fakturer       | 1 50.000,00      |                       | Ikke godkjente fakturaer 50.000,00                           |                                           |
| Ikke opptjent inntekt                                                     |                                            | Betal                 | t 0,00           |                       |                                                              |                                           |
|                                                                           |                                            | Forfall               | 1 50.000,00      |                       |                                                              |                                           |
| Fakturaer                                                                 |                                            |                       |                  |                       |                                                              |                                           |
| Vis Alle fakturaer                                                        |                                            |                       |                  |                       |                                                              |                                           |
| Søk                                                                       |                                            |                       |                  |                       |                                                              |                                           |
| ▶ <u>Vis søkevalg</u>                                                     |                                            |                       |                  |                       |                                                              |                                           |
| (Start)                                                                   |                                            |                       |                  |                       |                                                              |                                           |
|                                                                           |                                            |                       |                  |                       |                                                              |                                           |
|                                                                           |                                            |                       | - 1              |                       | -                                                            |                                           |
| Utkastnummer Fakturadato Valu<br>1 11.02.2009 Nich                        | ita Linjebeløp                             | Avgift                | 50 000 00        | Forfall<br>50,000,00  | Prosjektbeløp (NOK) Fakturastatus Kredit f                   | or AR-nummer                              |
| Ø TIPS ∀a diene i kolonnene for linjebeløp, avgift, sum og forfall r      | er i fakturavalutaen.                      |                       | 55.000,00        | 50.000,00             | belde unapproved                                             |                                           |
|                                                                           |                                            |                       |                  |                       |                                                              |                                           |
| $\sim$                                                                    |                                            |                       |                  |                       |                                                              |                                           |
| Copyright (c) 2006, Oracle. Med enerett.                                  | t   Ressurser   Arbeidsplan   Kont         | aroll   Økonomi   R   | (apportering   P | Prefera               | anser   Hjelp   Side tor personlig tilpasning   Lukk vinduet |                                           |
| Om denne siden                                                            |                                            |                       |                  |                       |                                                              | cristering on vern av pers. oppl.         |
|                                                                           |                                            |                       |                  |                       |                                                              |                                           |

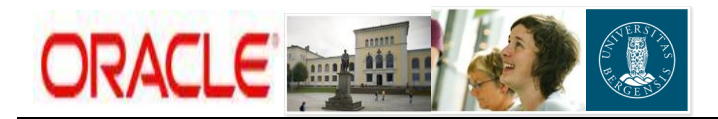

#### Klikk på utkastnummeret.

| Fakturadetaijer - Microsoft Internet Explorer                                                                                                    |                                                                                                    |                                              |                                   |                                                           |                                                        |                             |                                   |
|----------------------------------------------------------------------------------------------------|----------------------------------------------------------------------------------------------------|----------------------------------------------|-----------------------------------|-----------------------------------------------------------|--------------------------------------------------------|-----------------------------|-----------------------------------|
| File Edit. View Fayvarites Tools Help                                                                                                    |                                                                                                    |                                              |                                   |                                                           |                                                        |                             |                                   |
| $\bigcirc$ Book + $\bigcirc$ - $\ge$ $\ge$ $\diamondsuit$ $\diamondsuit$ $\diamondsuit$ $\diamondsuit$ $\diamondsuit$ $\diamondsuit$ $\diamondsuit$ $\diamondsuit$ $\diamondsuit$ $\diamondsuit$ |                                                                                                    |                                              |                                   |                                                           |                                                        |                             |                                   |
| Address 🍯 http://bot-oatest01.uio.no:8026/OA_HTML                                                                                                    | adress 🕘 http://bot-ostest01.uo.no:8006/j0A_jHTM_JOA_jspipage=/crade/apps/pajkilingworkbend/webuijTwoiceDetaiAPGa_ri=2755retainAM=884G2unb=RP8paProjectid=205275paDraHimNum=16_U=55994578aapc=2496aas=trs/2ee-Qari8_JsRa-JTw |                                              |                                   |                                                           |                                                        |                             |                                   |
| Prosjekt CIPS (802049)                                                                                                    |                                                                                                    |                                              |                                   | Prosjekt Ressurser                                        | Prosjektliste Preferanser He<br>Arbeidsplan V Kontroll | b Side for personing bloasn | <u>ning Lukk vinduet</u>          |
| Budsjetter og prognoser   Fakturering   F                                                                                                    | -<br>Fullføringsprosent   Aktivi                                                                                                    | iteter   Oppsett                             |                                   |                                                           |                                                        |                             |                                   |
| Økonomi: Fakturering >                                                                                                    |                                                                                                    |                                              |                                   |                                                           |                                                        |                             |                                   |
| Fakturadetaljer: 1                                                                                                    |                                                                                                    |                                              |                                   |                                                           |                                                        |                             |                                   |
| Descention the sector of the sector Description                                                                                                    |                                                                                                    |                                              |                                   |                                                           |                                                        |                             | Godkjenn                          |
| Personiig tiipasning av Invoice Details                                                                                                    | Kunde<br>Utkastnumme                                                                                                    | e Helse VestRHF (21821)<br>r 1               |                                   | Fakturadato<br>Fakturabeløp                               | 11.02.2009<br>50.000,00 NOK                            |                             |                                   |
|                                                                                                    | Avtalenumme<br>Faktura til og med dato<br>Fakturaklasse<br>Kredit for                                                                                                    | r 122400/802049<br>5 11.02.2009<br>9 Faktura |                                   | Linje<br>Avgiti<br>Trukket<br>Forfall                     | 50.000,00 NOK<br>50.000,00 NOK                         |                             |                                   |
|                                                                                                    | Fakturastatus<br>AR-nummer<br>Fakturakommentar                                                                                                    | s Unapproved<br>r<br>r Fritekst              |                                   | Prosjektbeløp<br>Fakturaawik/-advarsel                    | 50.000,00 NOK<br>Nei                                   |                             |                                   |
| Linjer Adresse Kundereskontro                                                                                                    | <u>Grensesnittstatus</u>                                                                                                    | Fakturaavstemming Fakturaavvik               |                                   |                                                           |                                                        |                             |                                   |
| Visninger                                                                                                    |                                                                                                    |                                              |                                   |                                                           |                                                        |                             |                                   |
| Vis Invoice Lines 💌 Start Person1                                                                                                    | ig tilpasning)                                                                                                    |                                              |                                   |                                                           |                                                        |                             |                                   |
| (Eksporter)                                                                                                    |                                                                                                    |                                              |                                   |                                                           |                                                        |                             |                                   |
| Nr. Beskrivelse                                                                                                    |                                                                                                    | Avgiftshåndtering                            | Avgiftskode                       | Fakturabeløp (NOK)                                        | Pro                                                    | əsjektbeløp (NOK)           | Detaljer                          |
| 1 Kostnader 1. kvartal 2009                                                                                                    |                                                                                                    | Standard                                     | 00                                | 50.000,00                                                 |                                                        | 50.000,00                   | 125                               |
| Linjer Adresse Kundereskontro<br>(Frigi Fakturautkalt) Slett Fakturautkast                                                                                                    | <u>Grensesnittstatus</u>                                                                                                    | Eakturaavstemming Eakturaavvik               |                                   |                                                           |                                                        |                             |                                   |
| Gå tilbake til Fakturering<br>Copyright (c) 2006, Oracle. Med enerett.<br>Om derne siden                                                                                                    | <u>Prosjekt</u> (                                                                                                    | Ressurser   Arbeidsplan   Kontroll   Økonor  | ni   Rapportering   Prosjektliste | Preferanser   Hjelp   Side for personlig tilpasning   Lui | kk vinduet                                             | Enklæring o                 | Godkjenn<br>m vern av pers. oppl. |
|                                                                                                    |                                                                                                    |                                              |                                   |                                                           |                                                        |                             |                                   |

Velg knappen "*Slett fakturautkast*". Du starter da en ny systemjobb.

| 🚈 Tidsplanlegg forespørsel: Parametre - Microsoft Internet Explorer                                        |                                                                                                    |
|----------------------------------------------------------------------------------------------------|----------------------------------------------------------------------------------------------------|
| Ele Edit View Favorites Iools Help                                                                         |                                                                                                    |
| 🕓 Beck 🔻 🕤 👻 😰 🏠 🔎 Search 🤺 Favorites 🛷 😓 🏭                                                                |                                                                                                    |
| Address 💩 http://bot-oatest01.uio.no:8026/OA_HTML/OA.jsp?_rc=FNDCPPROGRAMPAGE8_ri=08programAppIName=PA8pro | ogramName=UIB_PAIGEN_SINGLE_DEL&programRegion=Hide&ocheduleRegion=Hide&printRegion=Hide&printRegion=Hide&_ti=6399437&oopt=215&oost=Y_HbC/3gXXC:EpePw9nSng 🗾 🛃 Go 🛛 Links |
|                                                                                                    | Professioner, Hele Sole for personia likeli vinduet                                                                                                    |
| ·                                                                                                    | Parametre Oppetit Vurder                                                                                                    |
| Tidsplanlegg forespørsel: Parametre                                                                        |                                                                                                    |
| * Angir obligatorisk felt                                                                                  | Avbryt vinn 1 av 3 Neste                                                                                                    |
| Programnavn UIB PRC: Slett fakturautkast for et prosjekt<br>Navn på prosessforespørsel                     |                                                                                                    |
| * Presjektnu<br>* Slett bare faktura överlikke er gor                                                      | nmer 802045                                                                                                    |
|                                                                                                    | (Avbry) Trinn 1 av 3 [Neste                                                                                                    |
|                                                                                                    | Preferanser   Hjelp   Side for personlig tilpasning   Lukk vinduet                                                                                                    |
| Copyright (c) 2006, Oracle. Med enerett.<br>Om derne siden                                                 | Eristenna on vern ev pers. opd.                                                                                                    |
|                                                                                                    |                                                                                                    |

Fyll kun ut prosjektnummer og klikk **Neste** (resten er forhåndsutfylt).

| 🎘 Tidsplaplegg foresporsel: Yurdering - Microsoft Internet Evplorer                                  |                                                                    |                                                             |
|----------------------------------------------------------------------------------------------------|--------------------------------------------------------------------|-------------------------------------------------------------|
| File Edit View Favorites Tools Help                                                                  |                                                                    | <u>– 101</u> ,                                              |
| 🚱 Back - 🕥 - 💌 😰 🏠 🔎 Search 🥠 Favorites 🚱 📐 🛍                                                        |                                                                    |                                                             |
| Address a http://bot-oatest01.uio.no:8026/OA HTML/OA.jsp? ri=08.rc=PNDCPPARAMETERPAGE8.ti=63994378re | tainAM=Y&addBreadCrumb=N&capc=217&cas=erPvABAnMIntwswnMb_NhO       | V 🄁 Go Unks                                                 |
|                                                                                                    |                                                                    |                                                             |
|                                                                                                    |                                                                    | Preferencer Hieln Side for percentin tingshing Lukk vinduat |
|                                                                                                    |                                                                    |                                                             |
|                                                                                                    | Parametre Oppsett Vurder                                           |                                                             |
| Tidsplanlegg forespørsel: Vurdering                                                                  |                                                                    |                                                             |
|                                                                                                    |                                                                    | (Avbryt) Tilbake Trinn 3 av 3 (Start)                       |
|                                                                                                    |                                                                    |                                                             |
| Navn                                                                                                 |                                                                    |                                                             |
| Navn på bakgrunnsprogram UIB PKC: Sleft fakturautkast for et prosjekt<br>Enresperselsnavn            |                                                                    |                                                             |
|                                                                                                    |                                                                    |                                                             |
| Parametre                                                                                            |                                                                    |                                                             |
| Prosjektnummer 802049                                                                                |                                                                    |                                                             |
| Slett bare faktura som ikke er godkjent Nei                                                          |                                                                    |                                                             |
| Oppsett                                                                                              |                                                                    |                                                             |
| Malnavn                                                                                              |                                                                    |                                                             |
| Språk                                                                                                |                                                                    | $\sim$                                                      |
| Utdataformat                                                                                         |                                                                    |                                                             |
|                                                                                                    |                                                                    | Avbryt Tilbake Trinn 3 av 3 Start                           |
|                                                                                                    | Preferanser   Hielp   Side for personlig tilpasning   Lukk vinduet |                                                             |
| Copyright (c) 2006, Oracle. Med enerett.                                                             |                                                                    | Erklæring om vern av pers, oppl.                            |
| Om denne siden                                                                                       |                                                                    |                                                             |
|                                                                                                    |                                                                    |                                                             |

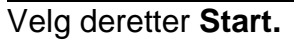

I det neste skjermbildet som kommer opp klikker du OK.

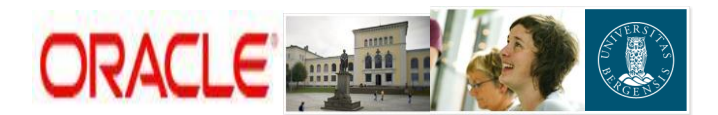

Du kommer da til et oversiktsbilde med informasjon om hvilken jobb du har startet (*UIB PRC: Slett ikke-frigitte fakturautkast for en prosjektsekvens*). Klikk på knappen **Oppdater** til du får opp **Ferdigmeldt** i "Fase"-kolonnen.

| ORA                           |                                                                  |             |                     |          |        | Preferanser Hjelp Side f | or personilitipasning L                                                                                                    |
|-------------------------------|------------------------------------------------------------------|-------------|---------------------|----------|--------|--------------------------|----------------------------------------------------------------------------------------------------|
| Prosessfo                     | resporsier                                                       |             |                     |          |        |                          |                                                                                                    |
| Personlig tilp                | asning av "Område for enkelt søk etter forespørsel"              |             |                     |          |        |                          |                                                                                                    |
| Vie Siste 2<br>Perceptia tila | 4 timer 💌 (Start)                                                |             |                     |          |        |                          |                                                                                                    |
| Oppidates                     |                                                                  |             |                     |          |        |                          |                                                                                                    |
| Status                        | Navn                                                             | Ease        | Tidsplanlagt dato   | Detalier | Utdata | Prosess-ID               | Publiser på nv                                                                                                    |
| 4                             | UID RC: Slett fakturautkast for et prosjekt                      | Ferdigmeldt | 11.02.2009 13:51:35 |          |        | 18277617                 |                                                                                                    |
| ×                             | PRC: Generer fakturautkast for et enkelt prosjekt                | Ferdigmeldt | 11.02.2009 13:40:35 |          | ola -  | 18277570                 |                                                                                                    |
| ~                             | PRC: Generer fakturautkast for et enkelt prosjekt                | Ferdigmeldt | 11.02.2009 13:30:46 |          | a D    | 18277529                 | n.                                                                                                    |
| ×                             | PRC: Generer fakturautkast for et enkelt prosjekt                | Ferdigmeldt | 11.02.2009 13:27:14 |          |        | 18277513                 |                                                                                                    |
| ~                             | UNI-Oppdater-alle-avtaler                                        | Ferdigmeldt | 11.02.2009 11:49:40 |          | de la  | 18277148                 | Image: A start of the start of the start |
| 4                             | UNI-Oppdater-alle-avtaler (30) (Prosessforespørselssett - trinn) | Ferdigmeldt | 11.02.2009 11:49:39 |          |        | 18277147                 |                                                                                                    |
| ~                             | UNI-Oppdater-avtaler                                             | Ferdigmeldt | 11.02.2009 11:49:38 |          | de la  | 18277146                 | R                                                                                                    |
| ~                             | UNI-Oppdater-avtaler (20) (Prosessforespørselssett - trinn)      | Ferdigmeldt | 11.02.2009 11:49:37 |          |        | 18277145                 |                                                                                                    |
| ~                             | UNI-Opprett-avtaler                                              | Ferdigmeldt | 11.02.2009 11:49:36 |          | ch.    | 18277144                 | R                                                                                                    |
| ~                             | UNI-Opprett-avtaler (10) (Prosessforespørselssett - trinn)       | Ferdigmeldt | 11.02.2009 11:49:35 |          |        | 18277143                 | 100                                                                                                    |
| ~                             | UNI-Avtale-oppretting (Rapportsett (1))                          | Ferdigmeldt | 11.02.2009 11:49:32 |          |        | 18277142                 |                                                                                                    |
| Oppdater                      | )                                                                |             |                     |          |        |                          |                                                                                                    |

Velg deretter "*Lukk vinduet*" øverst til høyre i skjermbildet, eller klikk på X-symbolet i Explorer-vinduet.

- Gå på nytt inn på fanen Økonomi og underfane Fakturering. Da vil fakturautkastet være fjernet.
- Neste steg blir så å hente opp igjen registrert(e) hendelse(r) (se s. 1 og videre), endre feil, generere nytt fakturautkast og frigi dette. Det er altså IKKE nødvendig å legge inn hendelse(r) på nytt.

# 5. Utskrift av faktura og arkivering

Etter at fakturautkastet er frigitt vil det automatisk overføres til kundemodulen (AR) for utskrift. (Jobben kjøres automatisk to ganger pr dag).

Faktura med type "**Faktura web**" skrives ut daglig (mellom 09:00 og 10:00) av regnskapskontoret sentralt, og sendes direkte til kunden sammen med vedlegg. Sendes pr. post, eller som vedlegg til e-post, (styres på kundenivå i AR).

Faktura med type "Faktura fiktiv" skrives/sendes ikke ut.

Kopi av faktura/kreditnota og vedlegg blir lagret i UiB sitt elektroniske fakturaarkiv – StreamServe. Ønskes kopi av faktura, kan denne skrives ut via Discoverer UiB rapport:

#### K-31 Kundereskontro-med-PA fakturaer

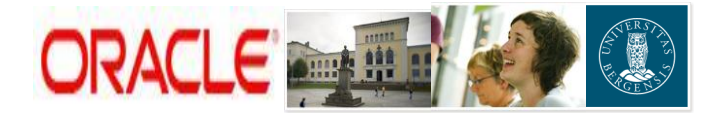

Finn aktuell faktura og klikk lenke i kolonne "*Lenke til skannet faktura*". Da vises vises faktura på skjerm og man har følgende valg;

- Lagre kopi av faktura (Verktøylinjen ikon diskett)
- **Skrive** ut kopi av faktura (Verktøylinjen ikon skriver)
- Sende en kopi av faktura som PDF vedlegg til en e-post. (Verktøylinjen - ikon brev og velg; "send copy" i bildet som da kommer opp)

# 6. Verdt å merke seg

- Dersom du ikke får generert fakturautkast, kontroller at:
  - Sjekkliste på side 1 er ok
  - Hendelse(ne) er huket av som fullført, samt at du har husket å lagre
- For hver ny faktura du skal lage på et prosjekt må du huske å endre fritekst (se s. 3).
- Når du skal registrere nye hendelser på et prosjekt, vil tidligere hendelser være låst for redigering og angitt med "Ja" i kolonnen "Fakturert" (se neste skjermbilde):

| 🚰 Oppdater handlinger for leveringsenhet - Microsoft Internet Explorer                                  |                                                                                                    |  |  |  |
|----------------------------------------------------------------------------------------------------|----------------------------------------------------------------------------------------------------|--|--|--|
| Ele Edit Yew Fayorites Looks Help                                                                       |                                                                                                    |  |  |  |
| 🚱 Back 🔹 🕥 - 💌 😰 🐔 🔎 Search 🤺 Favorites 🧔 چ 🎉                                                           |                                                                                                    |  |  |  |
| Address 😰 http://bot-oatest02.uio.no:8031/OA_HTML/OA.jsp?page=/oracle/apps/pa/deliverable/webui/CrUpDel | ver ablePG8paCalingPage=DLVI.15T8paCalingMode=LFDATE8paProjectId=187078paDelver ableId=864255paD/vrItenid=8545539artainAM=N8addBreadCrumb=RP8_U=17504052118oapc=138oapc=138oapc=2K 🛫 💽 🌆 🔒 |  |  |  |
|                                                                                                    | Prosjekliste Disarostik tijenmesiste Loag av Preferanser tiete Side for personia Iteasnina                                                                                                 |  |  |  |
| Prosjekt Bg Univ.fond 2008/Angvik (801809)                                                              | Prosjekt Ressurser Arbeidsplan Kontroll Økonomi Rapportering                                                                                                    |  |  |  |
| Aktiviteter   Leveringsenheter   Ressursforbruk   Oppsett                                               |                                                                                                    |  |  |  |
| Arbeidsplan: Leveringsenheter > Opprett leveringsenhet >                                                |                                                                                                    |  |  |  |
| Oppdater nandlinger for leveringsennet                                                                  | (Aubrot) (Jame) (Reub)                                                                                                    |  |  |  |
| Navn Eakturering                                                                                        | (MANITY) (Figlie) (Figlie)                                                                                                    |  |  |  |
| Kortnavn Fakturering                                                                                    |                                                                                                    |  |  |  |
| Personlig tilpasning av Stack Layout: (DivActions)                                                      |                                                                                                    |  |  |  |
| Velg en leveransehandling for å oppdatere detaljopplysninger som er spesifikke for denne handli         | ngen.                                                                                                    |  |  |  |
| Verg Handlingsnavn                                                                                      | Funksjon Feinigato Stert                                                                                                    |  |  |  |
|                                                                                                    |                                                                                                    |  |  |  |
| C Hendelse 3                                                                                            | Fakturering                                                                                                    |  |  |  |
| C [Hendelse 2                                                                                           | Fakturering 16.02.2009                                                                                                    |  |  |  |
| C                                                                                                    | lingen 🔟 🕅                                                                                                    |  |  |  |
| C                                                                                                    | ingen 🔽 🗖                                                                                                    |  |  |  |
| Legg til fem rader                                                                                      |                                                                                                    |  |  |  |
| Deliverable Action Detailer Handelee 1                                                                  |                                                                                                    |  |  |  |
| * Fakturalinietekst Administranion 1. Januari 2000                                                      |                                                                                                    |  |  |  |
| Auninistrasjon I. Kvarta 2009                                                                           |                                                                                                    |  |  |  |
|                                                                                                    |                                                                                                    |  |  |  |
|                                                                                                    |                                                                                                    |  |  |  |
| Fakturering                                                                                             |                                                                                                    |  |  |  |
| Fakturabeløp 100,00 Type Fakt                                                                           | Tra Web                                                                                                    |  |  |  |
| Valuta NOK Faktore Nei                                                                                  |                                                                                                    |  |  |  |
| Organisasjon 112000_Institutt for fremmedspråk Inntektsført Nei                                         |                                                                                                    |  |  |  |
| Hendelsesdato 10.02.2009 Fakturert Ja                                                                   |                                                                                                    |  |  |  |
| Omregningsattributter                                                                                   |                                                                                                    |  |  |  |
| Omregningsattributter Inntekt                                                                           | Faktura                                                                                                    |  |  |  |
| Kurstype Kursdato Sats Kursdato Kurs Belep                                                              | Kursdato Kurs Belep                                                                                                    |  |  |  |
| Prosjekt (NOK)                                                                                          | 100                                                                                                    |  |  |  |
| Finansiering Dagens kurs                                                                                |                                                                                                    |  |  |  |
| Generer fakturautkast                                                                                   |                                                                                                    |  |  |  |
|                                                                                                    | Avbryt Lagre ( <u>Bruk</u> )                                                                                                    |  |  |  |
|                                                                                                    |                                                                                                    |  |  |  |
| Prosjekt   Ressurser   Arbeidsplan   Kontro                                                             | l I Økonomi I Rapportering I Prosjektliste I Diagnostikk I Hjemmeside I Logg av I Preferanser I Hjelp. I Side for personlig tilpasning                                                     |  |  |  |
| Onderne siden                                                                                           | Erkitering om vern av pers.copi. 🗸                                                                                                    |  |  |  |
| Done.                                                                                                   | Trusted sites                                                                                                    |  |  |  |

• Når en hendelse er fakturert bør du i ettertid *IKKE* fjerne Fullført-avhuking (selv om dette er mulig). Dersom du gjør dette, og huker av på nytt, vil dagens dato komme opp som ny Ferdigdato. Det har ingen praktisk betydning for selve

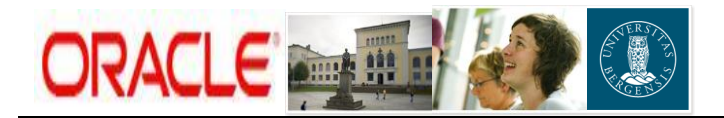

fakturaen (siden denne allerede er generert), men du mister historikk over når grunnlaget ble registrert.

- Det kan kun være èn faktureringsansvarlig per prosjekt (men alle med rollen økonomikonsulent kan lage faktura). Faktureringsansvarlig er vedkommende som står som kontaktperson på selve fakturablanketten.
- Kreditering av faktura gjøres ved regnskapskontoret sentralt. Se "rutine for utstedelse av kreditnota"